# **OFFICE OF THE CONTROLLER**

#### **Compliance Team**

#### Time and Effort Reporting Refresher for Business Managers

July 2025

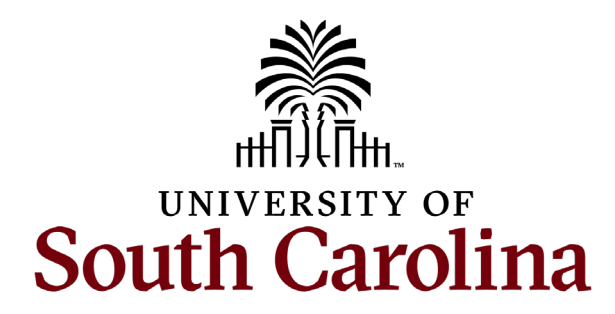

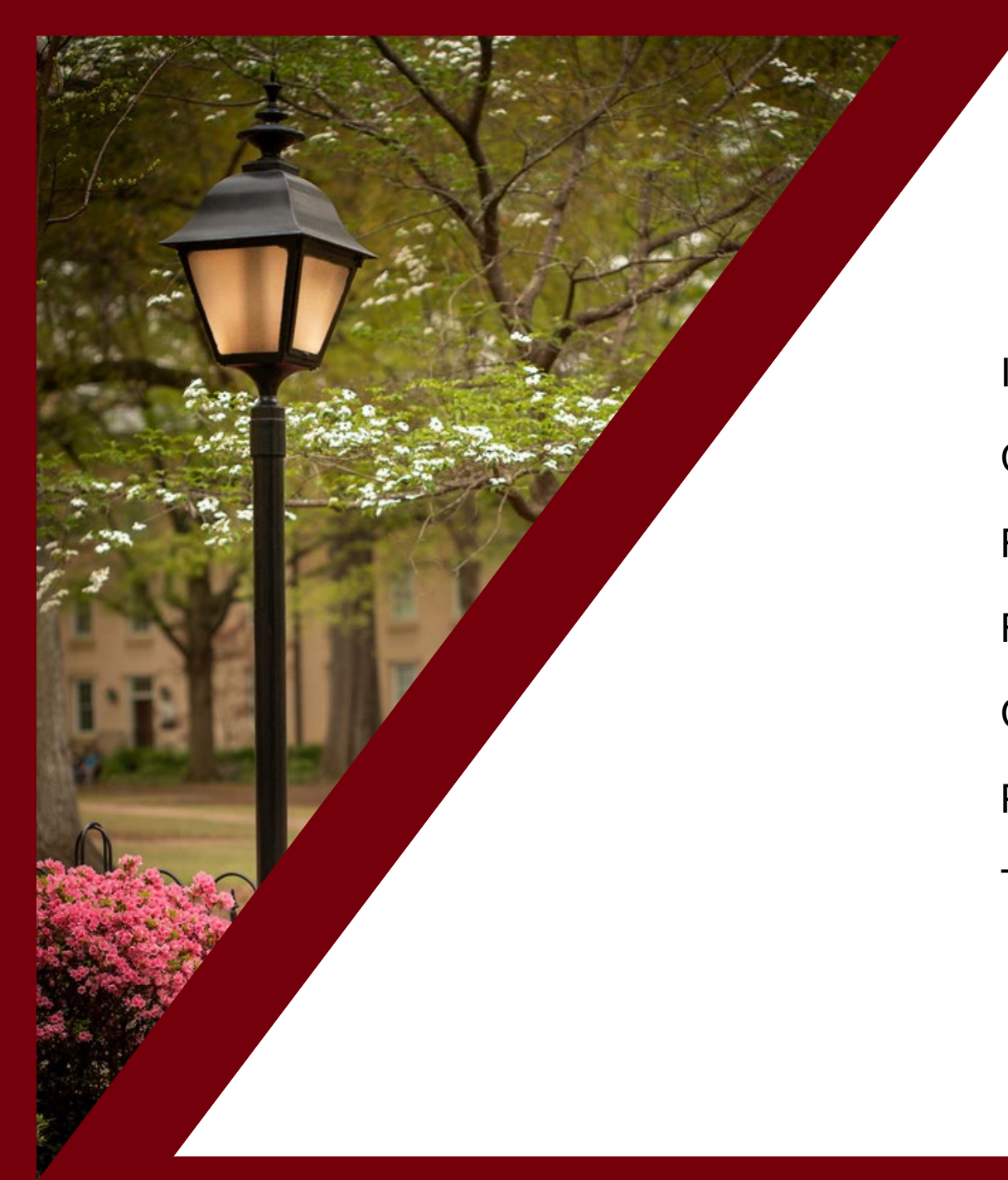

#### Agenda

| mportant Dates                 | 3  |
|--------------------------------|----|
| Changes                        | 7  |
| Reminders                      | 14 |
| Resources, Tips, and Tricks    | 29 |
| Compliance Matters             | 41 |
| Process Walkthrough References | 50 |
| Fraining and Contacts          | 68 |

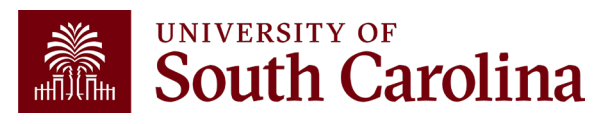

#### **Important Dates**

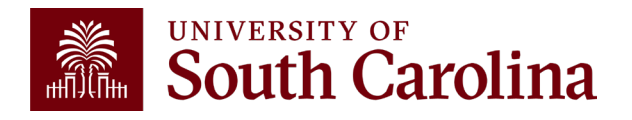

# **Important Dates**

The next cycle of Time and Effort reports, for the January – June 2025 (period 16), will be made available on <u>Monday, August 11<sup>th</sup>, 2025</u>. Business Managers will receive an email notification and memo on this date, through the BIZMANAGER listserv, alerting them that reports are ready for your review.

Reports will be due on **Wednesday, September 10<sup>th</sup>, 2025**.

Effort reports will be generated and made available <u>one month sooner</u> than past periods.

All payroll corrections that affect the reporting period should be submitted by **Friday, August 1<sup>st</sup>, 2025**.

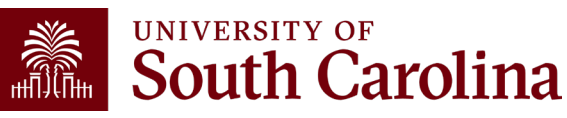

# **Timeliness Requirement**

Certification is required to be completed within 30 <u>total</u> days – which encompasses the date of release to the receipt of the final approval (including Employee, PI, and Supervisor approvals).

To address previous misunderstanding, email notifications have been updated to specify "<u>Certification is required to</u> <u>be completed promptly within 3 days of receipt</u>."

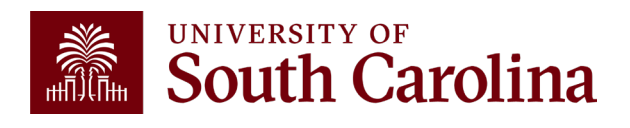

# Timeline

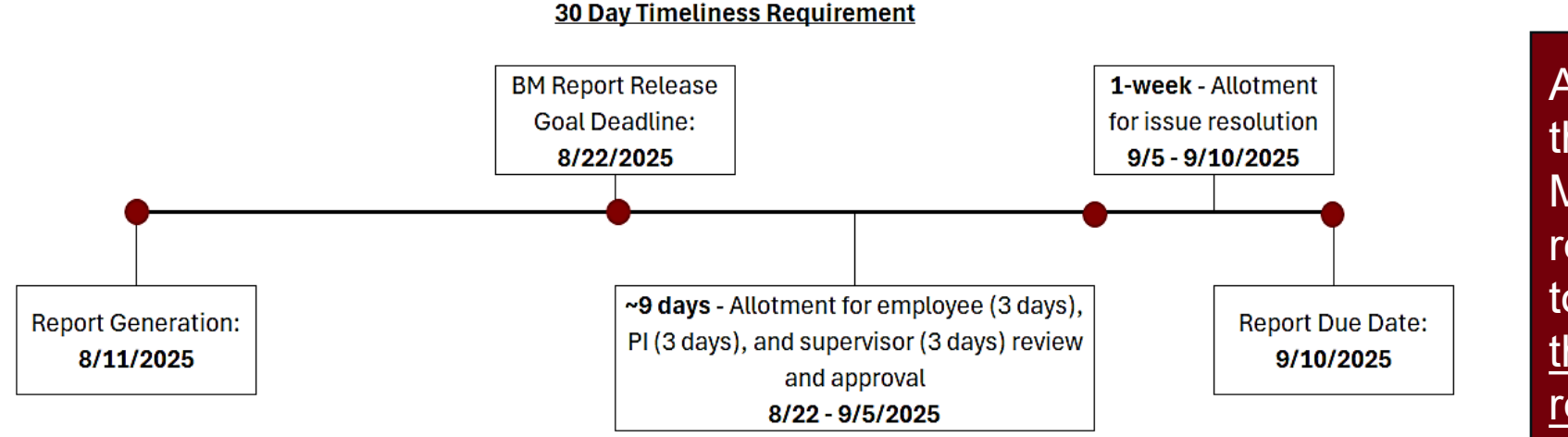

As a general rule of thumb, Business Managers should release all effort reports to approvers <u>no later</u> <u>than two weeks after</u> <u>report generation</u>.

Business Managers must validate and release reports to approvers soon enough to:

- Give approvers the opportunity to comply with the timeliness requirement and
- Allow sufficient time to resolve any identified issues.

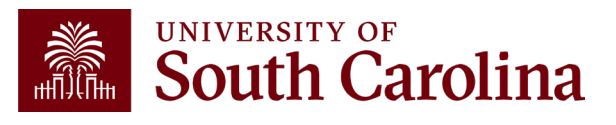

# Changes

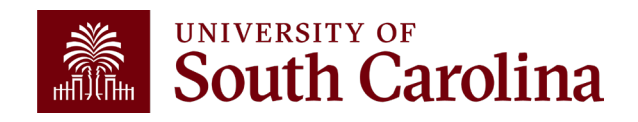

# **Workflow Changes**

The workflow approval route has been revised to place a stronger emphasis on relevant approvers:

| ROLE       | PREVIOUS                                        | CURRENT                                                                                                    |
|------------|-------------------------------------------------|----------------------------------------------------------------------------------------------------|
| Co-PI      | <u><b>No role</b></u> in the approval workflow. | Approval only required when <u>the</u><br><u>PI is inactive</u> for a project (and a<br>Co-PI is assigned to the project). |
| Supervisor | Approval required for<br>every effort report.   | Approval only required in instances where <u>both the PI and</u> Co-PI are inactive for a project.                         |

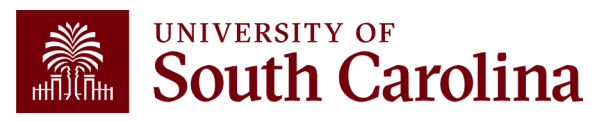

#### **Certification Changes**

The certification toggles were revised to place a stronger emphasis on relevant accounts:

| ployee Information                 |                               |                                                                                         |                    |                                    |
|------------------------------------|-------------------------------|-----------------------------------------------------------------------------------------|--------------------|------------------------------------|
|                                    | Employe                       | e Name                                                                                  |                    |                                    |
|                                    | Primary Dep                   | artment 100100 INS                                                                      | T FAMILIES I       | N SOCTY                            |
|                                    | Reporting                     | J Period January - Ju                                                                   | ne 2024            |                                    |
|                                    | Report Period Beg             | jin Date 01/01/2024                                                                     |                    |                                    |
|                                    | Γ                             | Hide Chartfields                                                                        |                    |                                    |
|                                    |                               |                                                                                         |                    |                                    |
| onsored Accounts                   |                               |                                                                                         |                    |                                    |
|                                    |                               |                                                                                         |                    |                                    |
| Certified? 1                       | Earnings 1                    | Percent of<br>Pay/Computed ↑↓<br>Effort                                                 | Details            | Project/Grant ↑↓                   |
|                                    | 47893.20                      | 67.13                                                                                   | Details            | 10013027 TECHNICAL ASSISTANCE AND  |
|                                    | 7490.63                       | 10.50                                                                                   | Details            | 10013408 Project 6: Statewide SNAP |
|                                    | 594.50                        | 0.83                                                                                    | Details            | 10013880 State Maternal Health Inn |
|                                    |                               |                                                                                         |                    |                                    |
|                                    |                               | ubtotal 55978.33                                                                        |                    |                                    |
|                                    | Percent                       | Subtotal 55978.33<br>Subtotal 78.46                                                     |                    |                                    |
|                                    | Percent S                     | Subtotal 55978.33<br>Subtotal 78.46                                                     |                    |                                    |
| iversity Accounts                  | Percent S                     | Subtotal 55978.33<br>Subtotal 78.46                                                     |                    |                                    |
| niversity Accounts                 | S<br>Percent S                | Subtotal 55978.33<br>Subtotal 78.46                                                     |                    |                                    |
| iversity Accounts<br>Certified? 1↓ | S<br>Percent S<br>Earnings †↓ | Subtotal 55978.33<br>Subtotal 78.46<br>Percent of<br>Pay/Computed 14<br>Effort          | Details            | Project/Grant 14                   |
| Certified? 11                      | Earnings 14                   | Subtotal 55978.33<br>Subtotal 78.46<br>Percent of<br>Pay/Computed 11<br>Effort<br>19.78 | Details<br>Details | Project/Grant 11                   |

|        |                                                                                                    | CI                                      | JRREN                                                                                       | T                                                           |                         |
|--------|----------------------------------------------------------------------------------------------------|-----------------------------------------|---------------------------------------------------------------------------------------------|-------------------------------------------------------------|-------------------------|
| Employ | yee Information                                                                                                    |                                         |                                                                                             |                                                             |                         |
|        |                                                                                                    | Frim<br>R<br>Report Pe                  | imployee Name<br>ary Department 12<br>eporting Period Ju<br>riod Begin Date 07<br>Hide Char | 5800 PSYCHOLOGY<br>ly - December 2024<br>/01/2024<br>fields |                         |
| Spons  | ored Accounts                                                                                                    |                                         |                                                                                             |                                                             |                         |
|        | Certified? 1↓                                                                                                    | Earnings †↓                             | Percent of<br>Pay/Computed 11<br>Effort                                                     | Details Project                                             | /Grant †↓               |
| 1      | Yes                                                                                                    | 8750.00                                 | 56.96                                                                                       | Details 100098                                              | 32 Improving the HIV C  |
| 2      | Yes                                                                                                    | 1012.50                                 | 6.59                                                                                        | Details 1001342                                             | 23 Patterns and predict |
| 3      | Image: Second second second | 1250.00                                 | 8.14                                                                                        | Details 100136                                              | 73 Strengthening Public |
| Univer | sity Accounts                                                                                                    | P                                       | Subtotal 11<br>'ercent Subtotal 7'                                                          | 012.50                                                      |                         |
|        |                                                                                                    |                                         |                                                                                             |                                                             |                         |
|        | Earnings †↓                                                                                                    | Percent of<br>Pay/Computed 1↓<br>Effort | Details                                                                                     | Project/Grant †↓                                            |                         |
| 1      | 2211.04                                                                                                    | 14.39                                   | Details                                                                                     |                                                             |                         |
|        |                                                                                                    |                                         |                                                                                             |                                                             |                         |

### **Reason for the Change**

#### **Alleviate the Problem**

- The effort reporting process was experiencing bottlenecking and administrative burden at the Supervisory approval stage:
  - Delayed supervisory approval due to a lack of firsthand knowledge regarding sponsored award-related effort.
  - $_{\odot}\,$  Outdated supervisory records led to ineffective routing.
  - $\circ$  Delayed report execution due to prolonged corrections within the University Accounts section.

#### Focus on the Purpose

 Time and effort reporting exists to attest to the accuracy and reasonableness of effort charged to <u>sponsored awards</u>, for which <u>Principal Investigators</u> have primary oversight.

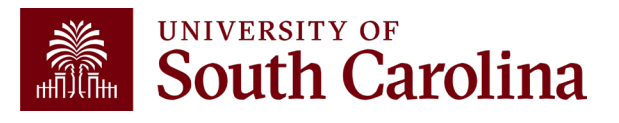

#### **Examples – Workflow**

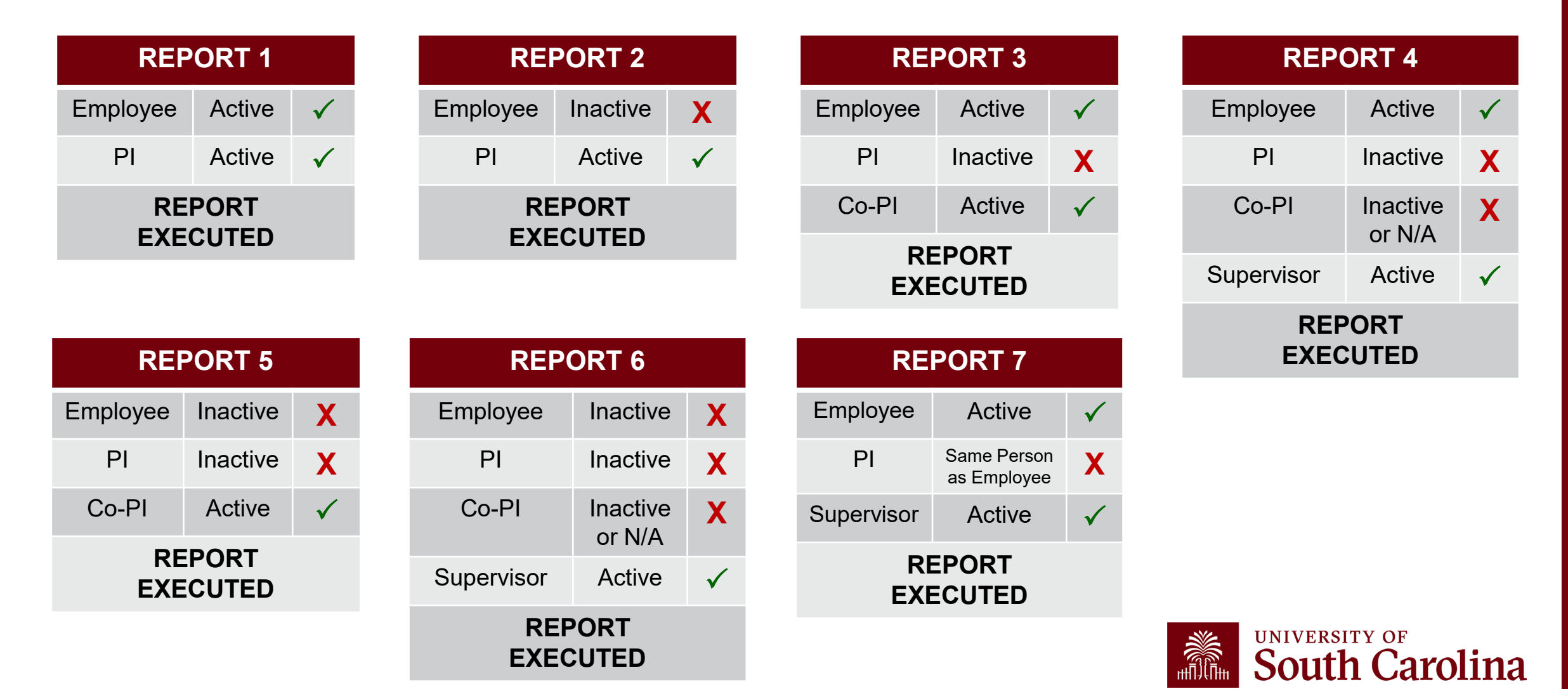

### **Example – Certification**

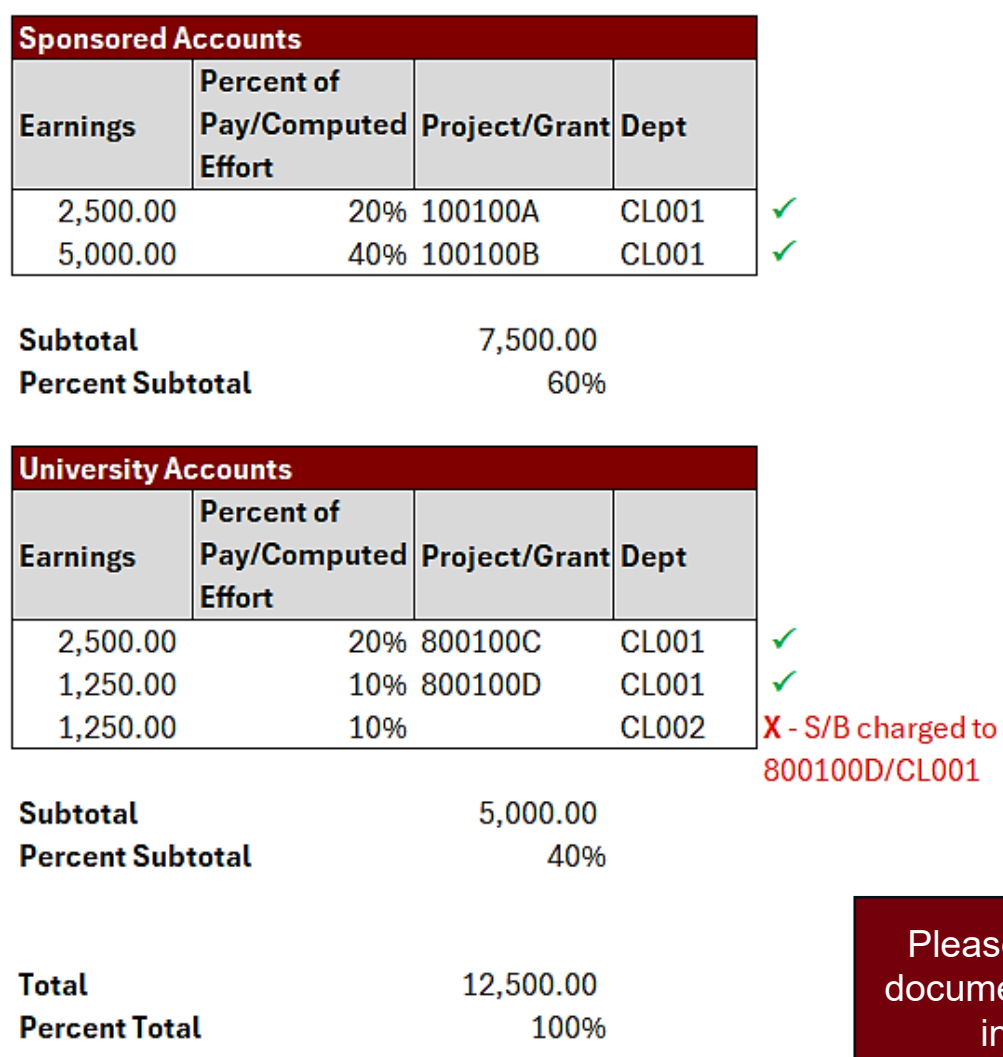

When reviewing my effort report, I identify an error with one of the University Account line items (see red note).

- From a <u>time and effort reporting standpoint</u>, I should toggle the line items in the Sponsored Accounts section, complete the Acknowledgement, and approve the report.
  - Although there is an error <u>within</u> the University Accounts line items, the effort for all Sponsored Awards line items is accurate, as well for aggregate University Accounts.
- From an accounting standpoint, <u>I am still</u> responsible for promptly coordinating with my Business Manager to request the error correction.

Please use the comment box to document any issues encountered in University Accounts.

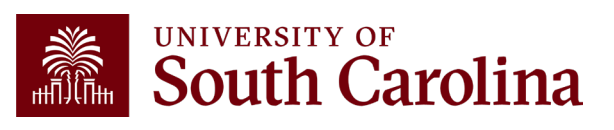

#### **Example – Certification**

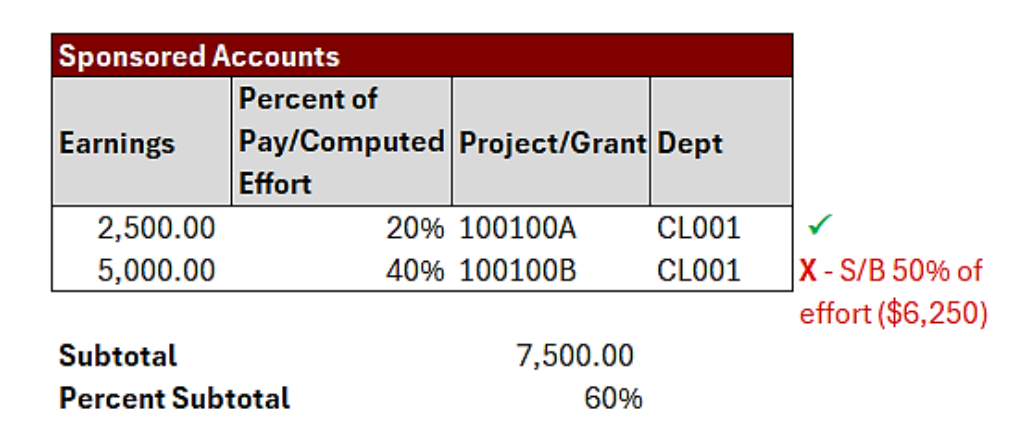

| University Ad | counts                               |               |       |                 |
|---------------|--------------------------------------|---------------|-------|-----------------|
| Earnings      | Percent of<br>Pay/Computed<br>Effort | Project/Grant | Dept  |                 |
| 2,500.00      | 20%                                  | 800100C       | CL001 | ✓               |
| 1,250.00      | 10%                                  | 800100D       | CL001 | ✓               |
| 1,250.00      | 10%                                  |               | CL002 | X - S/B charged |
|               |                                      |               |       | to 100100B      |
| Subtotal      |                                      | 5,000.00      |       |                 |
| Percent Sub   | total                                | 40%           |       |                 |
| Total         |                                      | 12,500.00     |       |                 |
| Percent lota  | ι                                    | 100%          |       |                 |

When reviewing my effort report, I identify errors with line items in both the Sponsored Accounts and University Accounts sections (see red notes).

- Since Sponsored Accounts are inaccurate, I <u>cannot</u> proceed with certifying the report.
- I should make an appropriate comment on the report, <u>Recycle</u> the report, and promptly coordinate with my Business Manager request the error correction.

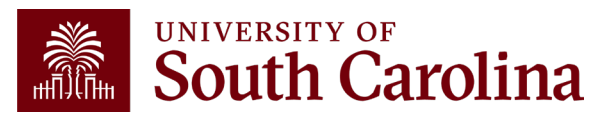

# Reminders

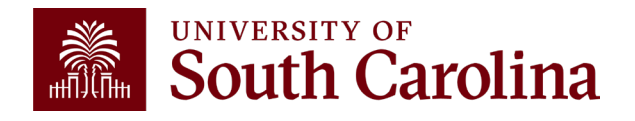

# Who Should Expect a T&E Report?

A time and effort report will <u>automatically</u> generate for any individual who has salary paid from a sponsored project <u>or</u> cost shared to a project.

- Direct payroll charges
- Payroll transfers
- Late or retroactive payroll adjustments
- Includes hourly employees (e.g., students, etc.)

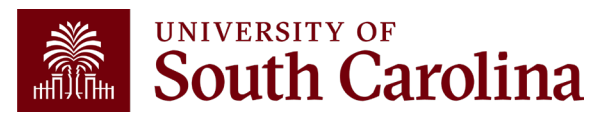

# Who Needs to Review and Certify Effort?

- Reports will be reviewed and verified by Business Managers first and then released for certification and approval to the following:
  - $\circ$  Employees, then
  - $_{\odot}$  PIs or Co-PIs, and
  - o Supervisor last, in instances where a PI and Co-PI are inactive for a project.
- Time and effort reports are assigned to departments and Business Managers based on the primary home department of the employee and will automatically workflow to each respective approver.
- The system ensures PIs, Co-PIs, and Supervisors are part of the certification process, as applicable.
- Once an effort report is certified by the Employee, applicable PIs or Co-PIs, and their Supervisor, if necessary, the report is considered complete.

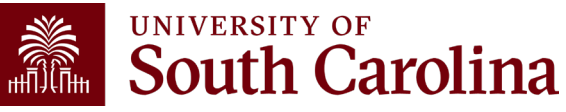

# **Business Manager Responsibilities**

- Use the HCM Distribution Tool located on the Finance Intranet to validate the accuracy of time and effort reports.
- Release reports to the employee for review/certification after verification occurs by submitting the report.
- Serve as the central point of contact for time and effort certifications for employees in your department for awards which you are responsible for.
- Assist employees, PIs, Co-PIs, and supervisors with the certification process.
- Direct employees, PIs, Co-PIs, and supervisors to available training aids and tools.
- Submit any needed retro funding journal entry requests, along with required supporting documentation, to the Retro JE mailbox (<u>RetroJE@mailbox.sc.edu</u>).
- Ensure all applicable effort reports are fully approved and executed within the system in a timely manner, which should include regular monitoring of completion status and follow up with approvers as needed.

The Controller's Office Compliance Team relies on Business Managers to assist in achieving compliance. There are over 3,000 University-wide effort reports each reporting cycle.

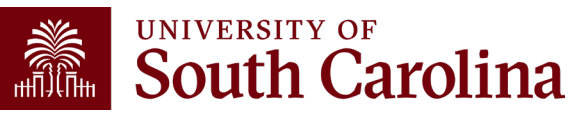

# **Employee Responsibilities**

- Review their effort report for accuracy in a timely manner.
- Electronically certify all lines on their effort report and provide a certification statement attesting to its reasonableness.
- Promptly communicate and coordinate with Business Managers regarding any identified inaccuracies and needed corrections.

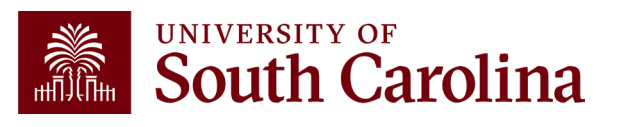

# Pl and Co-Pl Responsibilities

- Review the effort report of any employee who provided effort to their project(s) for accuracy in a timely manner.
- Electronically certify the lines on the effort report associated with their project(s) and provide a certification statement attesting to its reasonableness.
- Correspond with Business Managers regarding questions and issues.
- Promptly communicate and coordinate with Business Managers regarding any identified inaccuracies and needed corrections.

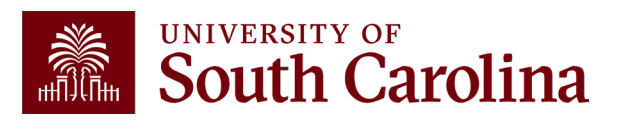

# **Supervisor Responsibilities**

#### In instances where a PI and Co-PI are inactive for a project:

- Review the effort report of any applicable supervisee in a timely manner.
- Electronically certify any remaining lines on the effort report and provide a certification statement attesting to its reasonableness.
- Correspond with Business Managers regarding questions and issues.
- Promptly communicate and coordinate with Business Managers regarding any identified inaccuracies and needed corrections.

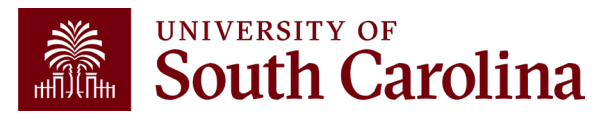

# **Central Mailbox**

- Questions regarding time and effort reports should be directed to <u>timeandeffort@sc.edu</u>, which is a central mailbox monitored by the Compliance Team.
- As a reminder, this mailbox replaces GFMeCert@mailbox.sc.edu.
- The Compliance Team monitors the time and effort reporting process rather than Grants and Funds Management (GFM); the mailbox was renamed in a previous reporting cycle to eliminate confusion regarding the responsible area.

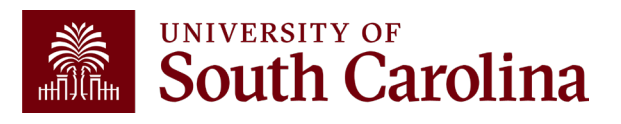

# **Update Supervisors**

It is important for Business Managers to ensure supervisors are updated in PeopleSoft HCM accordingly to prevent workflow routing errors and ease the administrative burden for all parties involved.

Business Managers can view supervisor information in HCM Distribution using the Demographic Output option. If a supervisor is not listed, update the supervisor in People Admin or work with your department HR Contact to do it for you.

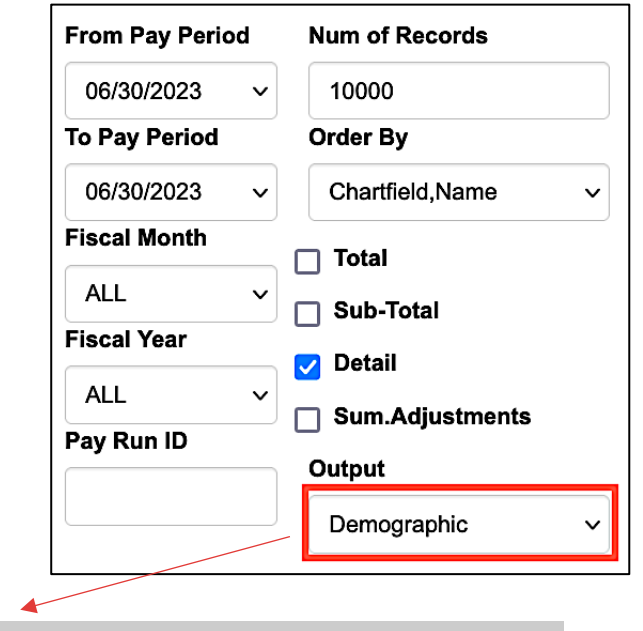

| NAME | USCID | JOB EFFECTIVE         | JOB  | JOB INFO                 | STD. | HCM BU-DEPT  | SUPERVISOR       | GROUP | PAY PERIOD | СОМВО       | CHARTFIELD                       |
|------|-------|-----------------------|------|--------------------------|------|--------------|------------------|-------|------------|-------------|----------------------------------|
| 1    |       | 05/15/2023-06/30/2023 | UG74 | 0:FTE Full Time Reg.     | 40   | SCCOL-610000 | Arnett,Donna Kay | C12   | 06/30/2023 | A0000006416 | CL044-159000-A0001-101           |
| 1    |       | 06/12/2023-           | AH50 | 0:RGP Full Time Research | 40   | SCCOL-159100 |                  | C12   | 06/30/2023 | A0000002312 | CL044-159000-EN700-202-80000308- |

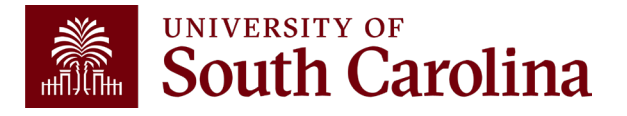

### **Changes and Corrections**

During report certification, if the need for a change or correction is identified, the associated Payroll Retro Funding Change Form (and accompanying Cost Transfer Justification Form) **must be completed and submitted promptly.** 

Business Managers should identify any needed changes/corrections during the initial verification process and employees, PIs, and supervisors should coordinate with their Business Managers to initiate any needed changes or corrections identified during certification.

Failure to request corrections in a timely manner increases the risk of untimely certification.

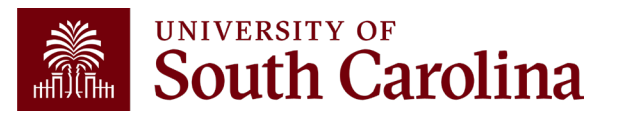

# **Changes and Corrections**

Every effort must be made to ensure effort reports are accurate before certification occurs. <u>It is not appropriate for corrections to be</u> <u>requested after an effort report has been executed</u>.

When a correction is posted for an already-executed effort report, recertification of a new effort report is required by all parties.

When the impacted effort report has already been executed, in addition to standard cost transfer documentation, departments are responsible for providing a <u>signed letter from the Dean (or Director</u>) to support the correction request that attests to (1) acknowledgement of the issue and untimely transfer request; and (2) a corrective action plan to mitigate future occurrences. These corrections will also require <u>approval from</u> <u>the University Controller</u>.

This is an added administrative burden (for both the department and Controller's Office) that can be avoided by completing timely payroll reviews.

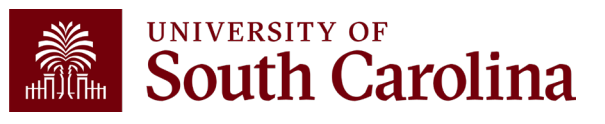

### **Email Notifications**

- Employees, PIs, and Supervisors will receive automated email notifications from PeopleSoft when an effort report is available for review and approval.
- These notifications will come from: <u>Peoplesoft@peoplesoft.com</u>
- These emails are **<u>NOT</u>** spam or phishing.
- If an approver is uncomfortable clicking the link within the email notification, they may also log directly into PeopleSoft HCM to approve any pending reports.
- The email notifications include links to respective job aids.

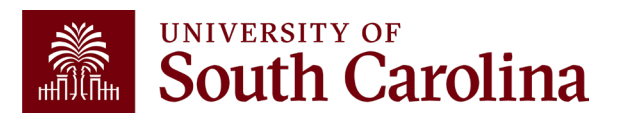

#### **Email Notification Example**

| Approval Needed:                                                                                                    | Effort Report,     | Form #775                          | 707                               |                           |  |  |
|----------------------------------------------------------------------------------------------------|--------------------|------------------------------------|-----------------------------------|---------------------------|--|--|
| PeopleSoft@peoplesoft.com                                                                                                    | 🙂 🕤 Reply          | « Reply All                        | $\rightarrow$ Forward             | <b>i</b>                  |  |  |
| To the second second se           |                    |                                    | Wed 10/30,                        | /2024 11:01 AM            |  |  |
| A Time and Effort Report has been created for the state of the state of the state o           | oft HCM to appr    | the January - J<br>ove this form o | une 2024 repo<br>r follow the lir | rting period<br>1k below. |  |  |
| https://hcm-prd.ps.sc.edu/psp/HPRD/EMPLOYEE/HRMS/c/G3FRAME.G3SEARCH_FL.GBL?                                                                                                    |                    |                                    |                                   |                           |  |  |
| Page=G3SEARCH FL&Action=U&G3FORM ID=7757078                                                                                                    | &G3FORM TAS        | <u>K=EVL</u>                       |                                   |                           |  |  |
| Certification is required to be completed promptly within 3 days of receipt. Failure to certify <b>may result in the movement</b><br>of salary charges from sponsored award accounts to departmental accounts, in accordance with University policy and<br>provide TENA 2.12. Do not explore this entry is the second account of the second accounts of the second account of the second account |                    |                                    |                                   |                           |  |  |
| Manager.                                                                                                    | queenene er nee    | o aborotance, pr                   |                                   |                           |  |  |
| If you are an <b>Employee</b> attempting to certify your own report                                                                                                    | t, you can find th | e training aid <mark>h</mark>      | <u>tere</u> .                     |                           |  |  |
| If you are a <b>Principal Investigator (PI)</b> attempting to certify another's report, you can find the training aid <u>here</u> .                                                                                                    |                    |                                    |                                   |                           |  |  |
| If you are a <b>Supervisor</b> attempting to certify an employee's re                                                                                                    | eport, you can fin | d the training d                   | aid <mark>here</mark> .           |                           |  |  |
|                                                                                                    |                    |                                    |                                   |                           |  |  |
| Thank you for your prompt attention to this request.                                                                                                    |                    |                                    |                                   |                           |  |  |
| Compliance Team                                                                                                    |                    |                                    |                                   |                           |  |  |
| USC Controller's Office                                                                                                    |                    |                                    |                                   |                           |  |  |
| timeandeffort@sc.edu                                                                                                    |                    |                                    |                                   |                           |  |  |

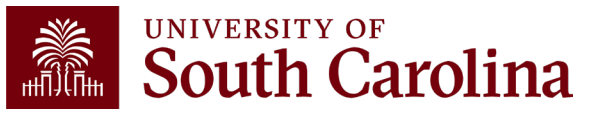

#### **eForm Statues**

| Status   | Description                                                                                                    | Responsible Party                     |                                             |
|----------|----------------------------------------------------------------------------------------------------|---------------------------------------|---------------------------------------------|
| Saved    | Report still requires validation and release;<br>no action has been taken, approvers have<br>not received the report                                                         | Business Manager                      |                                             |
| Pending  | Report is awaiting approval                                                                                                    | Employee, PI, Co-PI, or<br>Supervisor |                                             |
| Recycled | Issue/error identified during the<br>certification process that requires<br>correction; report will need to be<br>revalidated/re-released and reapproved<br>after resolution | Business Manager                      | The "Hold" option<br>should not be<br>used! |
| Executed | Report is fully certified and complete                                                                                                    | N/A – no further action required      |                                             |

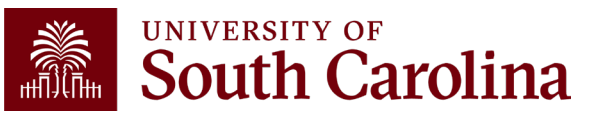

# Key Takeaways

- Time and effort reporting is "after-the-fact" accounting of actual time spent on a specific sponsored project.
- Errors **<u>must</u>** be identified and corrected **<u>timely</u>**!
- Reports **<u>must</u>** be certified by the employee.
- Reports <u>must</u> be certified by a PI or Co-PI with first-hand knowledge of the employee's effort (or a supervisor in instances where PIs and Co-PIs are inactive).
- Spending out grants is **unallowable**.
- Effort reports are incorporated into the official records of the University and are subject to audit and the False Claims Act.

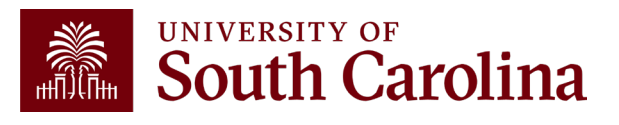

#### Resources, Tips, and Tricks

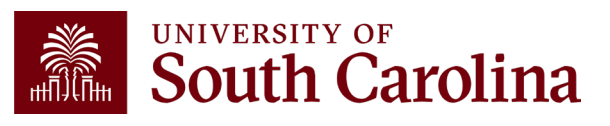

## **Accessing Queries**

- Access Effort Reporting by selecting the <u>My Workplace</u> or <u>My</u> <u>Homepage</u> tab in <u>PeopleSoft HCM</u>.
- The name you see is based on the assigned roles you have in HCM.

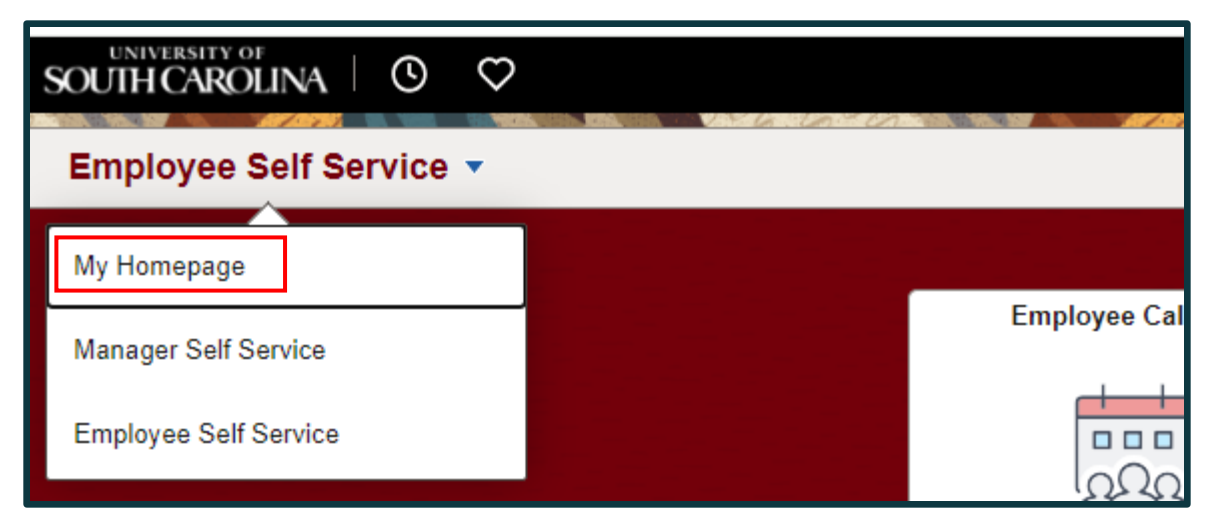

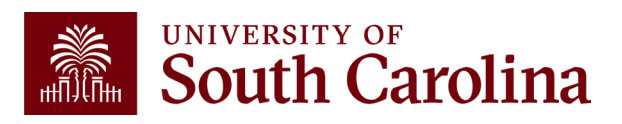

# My Grant Reports Tile

Use the <u>My Grant Reports</u> tile in PeopleSoft HCM to manage the effort report approval process and access several on-demand queries:

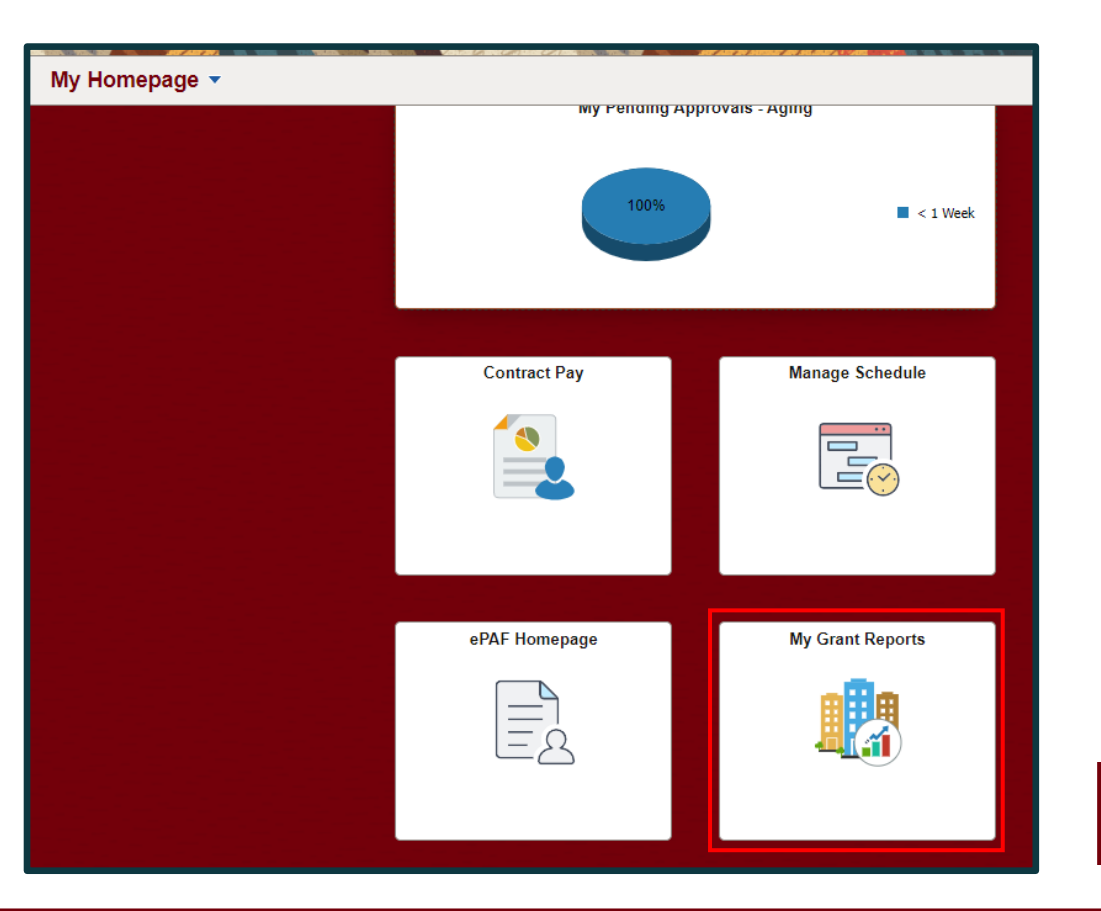

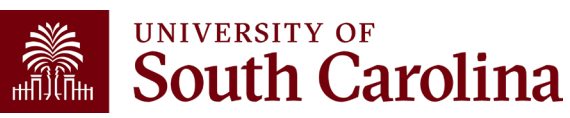

# **My Grant Reports Queries**

Select the query you would like to run:

| 2    | SOUTH CAROLINA                              |   |     |   |
|------|---------------------------------------------|---|-----|---|
| Gra  | nt Reports                                  |   | • « | - |
| 5 💭  | )ueries                                     | 0 | 0 - | - |
| - 62 | Query Manager                               |   |     |   |
| ~ 1  | My Reports                                  |   |     | ſ |
| æ    | My Saved Effort Reports                     |   |     | 1 |
| æ    | Effort Reports Pending Approval by<br>Other |   |     |   |
| -    | Executed/Approved Effort Reports            |   |     |   |
| - 6- | Effort Reports by HCM Dept                  |   |     |   |

- <u>My Saved Effort Reports</u>: View all effort reports that are in "Saved" status; these require verification and release to the approvers.
  (USC\_GRANT\_TE\_REPORT\_BUS\_MGR\_PV)
- Effort Reports Pending Approval by Others: View all effort reports that are currently in "Pending" status; it displays the name and email address of the pending approver.

#### (SC\_MY\_GRANT\_FORMS\_PENDING)

- <u>Executed/Approved Effort Reports</u>: View all effort reports that have been fully approved or executed; these require no further action.
  (USC\_GRANT\_TE\_EXECUTED\_FORMS)
- <u>Effort Reports by HCM Dept</u>: View a listing of all effort reports and related funding for individuals in a specific department.

(SC\_PY\_GRANT\_TOTALS\_BY\_DEPT)

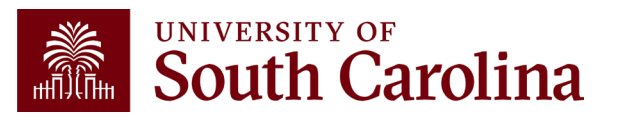

#### **Access Issues**

- If you or one of your approvers has trouble logging into PeopleSoft HCM or accessing a report, below are the most common solutions:
  - Try a different browser (e.g., Edge, Chrome, Safari, etc.)
  - Clear the cache of the current browser and try again. You must completely close out of a browser (all tabs) and re-open after clearing your cache
  - Submit a self-service HCM Help Desk ticket
- If you don't know how to clear your cache or how to submit an HCM Help Desk ticket, email <u>timeandeffort@sc.edu</u> for instructions.
- <u>Tip</u>: Create an email template or "signature" with these troubleshooting steps to quickly respond to staff.

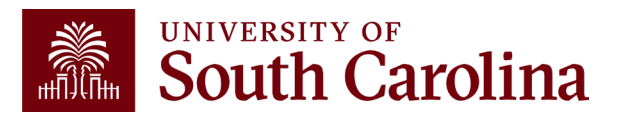

### **Tips and Tricks**

- Save **PeopleSoft HCM** as a shortcut in your browser.
- Use the "My Grant Reports" tile to run real-time data on reports in your purview.
- Log in daily and navigate to the "Update a Grant Report" tab and perform open searches for reports in "Saved" status; this will show you a listing of all the reports that still need to be verified and released to approvers by you.
- Effort report certification is a multi-approver process; if one approver in the process recycles a report for corrections, you must review and take action:

   Once the issue is resolved, the entire report will have to go through the approval process again.
  - $_{\odot}$  You will have to **re-release** the report the approvers.

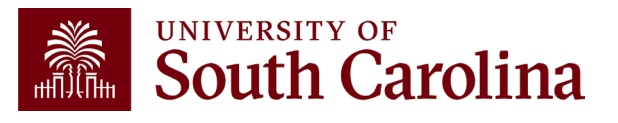

# **Managing Multiple Notifications**

- PeopleSoft automatically sends an email notification to the person in each approval role.
- As a result, if the same person is listed in multiple roles on the report (e.g., employee and PI), they will receive multiple email alerting them to approve, but they only need to approve <u>once</u>.
- We recognize this is not ideal and will work with our IT Team to fix this for future reporting periods; however, in the meantime, we recommend the following:
  - Create a folder within your Outlook mailbox and use the Manage Rules & Alerts feature to route these notifications to a created designated folder.
  - $_{\odot}$  Log directly into PeopleSoft HCM to view your queue frequently.

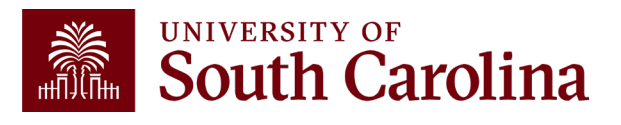

# **Pending Approver Errors**

If a Pending Approver is one of the following, you will need to contact the Compliance Team (<u>timeandeffort@sc.edu</u>) to have the correct departmental approver inserted (usually a Supervisor):

- Sydney Williams
- DeAnna Sloop
- Lindsay Crawford
- Tiffany Boyd
- Lindsey Cox
- Rachel Goode
- Shannon Nickens

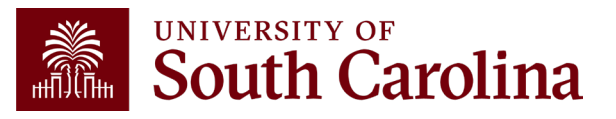
#### **Reporting Period IDs**

| Reporting Period ID | Period Period Name    |
|---------------------|-----------------------|
| 1                   | April - December 2019 |
| 6                   | January - June 2020   |
| 7                   | July - December 2020  |
| 8                   | January - June 2021   |
| 9                   | July - December 2021  |
| 10                  | January - June 2022   |
| 11                  | July - December 2022  |
| 12                  | January - June 2023   |
| 13                  | July - December 2023  |
| 14                  | January - June 2024   |
| 15                  | July - December 2024  |
| 16                  | January - June 2025   |

Future IDs will be added as they are created within the system. The Reporting Period IDs will increase by one as they are added.

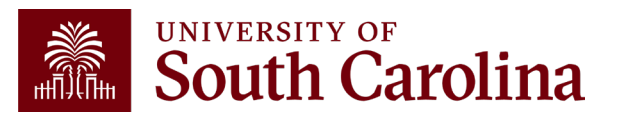

#### **Excluded Earnings Codes**

- Certain types of pay are excluded from effort reporting – the most common are highlighted.
- When a specific ERN code is excluded, you will see that pay reflected in HCM, but not the effort report.

| Earn Code | Description                    | Earn Code | Description                    | Earn Code | Description                    |
|-----------|--------------------------------|-----------|--------------------------------|-----------|--------------------------------|
| \$AC      | All Earnings Codes - System Cd | BON       | Bonus                          | OVP       | Overpayment Deduction          |
| \$NA      | N/A - Retro Place Holder       | BOT       | Board of Trustees              | PNE       | Paid Not Earned                |
| ACF       | Athletic Fringe Car            | CAR       | Car Allowance Cash             | RBU       | Referral Bonus Upstate Law Enf |
| ADP       | Adoption Assistance            | CAT       | Car Allowance Teach Treaty     | RET       | Non Monetary Awd Teach Treaty  |
| AFT       | Athletic Fringe Teach Treaty   | CNB       | Critical Need Bonus            | RSV       | Intl FaC Overload Retro Std    |
| AL3       | Annual Leave Payout Class III  | ENP       | Paid Not Earned                | SBI       | State Approved Bonus_Intl      |
| ALL       | Annual Leave Lost              | FOR       | Faculty Overload Retro         | SBS       | State Approved Bonus_Intl Stu  |
| ALP       | Annual Leave Payout            | FOV       | Faculty Overload               | SLL       | Sick Leave Lost Student        |
| ALS       | AL Payout Student Treaty       | HAT       | Housing Allowance Teach Treaty | SLT       | Sick Leave Lost Teacher        |
| ALT       | AL Payout Teaching Treaty      | HOU       | Housing Allowance Cash         | STB       | State Approved Bonus           |
| ATC       | Athletic Contract Pay          | IOV       | International Faculty Overload | TFB       | Taxable Fringe Benefits        |
| ATH       | Athletics Fringe Benefits      | ISV       | Intl Fac Overload Std Trty     | TFS       | Taxable Frg Ben Std Trty       |
| AWD       | Monetary Cash Awards           | MEP       | Media Engagement Pay           | TFT       | Taxable Fringe Ben Teach Trty  |
| AWS       | Monetary Cash Student Treaty   | MET       | Moving Expenses Teache         | THB       | Taxable Housing Benefit        |
| AWT       | Monetary Cash Awd Teach Treaty | MOS       | Moving Expenses Student        | XRG       | Earnings Balances              |
| BNS       | Bonus Student Treaty           | MOT       | Moving Expenses Teaching       |           |                                |
| BNT       | Bonus Teaching Treaty          | MOV       | Moving Expenses                |           |                                |

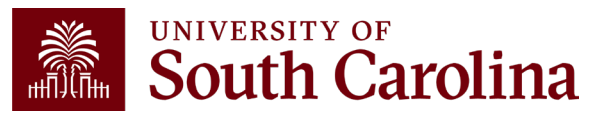

#### Percent of Pay / Computed Effort Column

calculated as: Salary charged to a chartstring (only eligible ERN codes)

This column is

divided by

Total Salary captured within the report

|       | Repo                  | ort Period Begin Date<br>Hide Ch        | 07/01/2021<br>artfields                |         |                                         |              | Report Period End Date 12/31/2021 |                 |                                |  |
|-------|-----------------------|-----------------------------------------|----------------------------------------|---------|-----------------------------------------|--------------|-----------------------------------|-----------------|--------------------------------|--|
| Spons | ored Accounts         |                                         |                                        |         |                                         |              |                                   |                 |                                |  |
|       | Certified? $\Diamond$ | Earnings ◊                              | Percent of<br>Pay/Computed<br>Effort ≎ | Details | Project/Grant 🛇                         |              | Department ◊                      | Cost Share ♦    | Op Unit/Dept/Fund/Acct/Class ♦ |  |
| 1     | Yes                   | 3383.00                                 | 51.41                                  | Details | 10008668 Justice Sector Training, Resea |              | 610000                            |                 | CL002 610000 F1000 51600 301   |  |
|       | Yes                   | 987.00                                  | 15.00                                  | Details | 10010429 Think Tank Capacity Building   |              | 610000                            |                 | CL002 610000 F1000 51600 202   |  |
|       | Yes                   | 1362.50                                 | 20.71                                  | Details | 10010886 Subaward from The Asia Foundat |              | 610000                            |                 | CL002 610000 F1000 51600 301   |  |
| niver | sity Accounts         | Subtotal<br>Percent Subtotal            | 5732.50<br>87.12                       |         | 3,383 / 6,                              | 580 = 51.41% |                                   |                 |                                |  |
|       | Certified? $\Diamond$ | Earnings ◊                              | Percent of<br>Pay/Computed<br>Effort ◊ | Details | Project/Grant $\Diamond$ De             | epartment 🗘  | Cost Share $\diamond$             | Op Unit/Dept/Fo | und/Acct/Class ◇               |  |
|       | Yes                   | 847.50                                  | 12.88                                  | Details | 61                                      | 10000        |                                   | CL002 610000 E  | E4200 51600 202                |  |
| otal  | Qualifying Accou      | Subtotal 8<br>Percent Subtotal 1<br>nts | 147.50<br>2.88                         |         |                                         |              |                                   |                 |                                |  |
|       |                       | Total 6<br>Percent Total 1              | 580.00<br>00.00                        |         |                                         |              |                                   |                 |                                |  |

#### **Pay Groups**

| Pay Group | Pay Group Description                         | Туре    | 9 or 12 or H |
|-----------|-----------------------------------------------|---------|--------------|
| C09       | 9 month current                               | Current | 9            |
| C12       | 12 month current - Exempt and N/E             | Current | 12           |
| HRL       | Hourly                                        | Lag     | н            |
| 109       | International 9 month Lag                     | Lag     | 9            |
| 112       | International 12 month Lag                    | Lag     | 12           |
| IC1       | International 12 month Current                | Current | 12           |
| IC9       | International 9 month Current                 | Current | 9            |
| IHR       | International Hourly                          | Lag     | н            |
| 101       | International Treaty Other 12 month Lag       | Lag     | 12           |
| 102       | International Treaty Other 12 month Current   | Current | 12           |
| 103       | International Treaty Other 9 month Lag        | Lag     | 9            |
| 104       | International Treaty Other 9 month Current    | Current | 9            |
| IS1       | International Treaty Student 12 month Lag     | Lag     | 12           |
| IS2       | International Treaty Student 12 month Current | Current | 12           |
| 153       | International Treaty Student 9 month Lag      | Lag     | 9            |
| IS4       | International Treaty Student 9 month Current  | Current | 9            |
| ISH       | International Student Hourly                  | Lag     | н            |
| IT1       | International Treaty Teach 12 month Lag       | Lag     | 12           |
| IT2       | International Treaty Teach 12 month Current   | Current | 12           |
| IT3       | International Treaty Teach 9 month Lag        | Lag     | 9            |
| IT4       | International Treaty Teach 9 month Current    | Current | 9            |
| ITH       | International Treaty Teach Hourly             | Lag     | н            |
| P09       | 9 month lag                                   | Lag     | 9            |
| P12       | 12 month lag - Exempt and N/E                 | Lag     | 12           |
| P28       | Police 28 day                                 | Current | 12           |
| SUM       | Summer                                        | Current | 12           |
| T12       | Student/Temporary Salary 12 month Lag         | Lag     | 12           |
| TC1       | Student/Temporary Salary 12 month Current     | Current | 12           |
| SRC       | Summer Research Current                       | Current | 3            |
| SRL       | Summer Research Lag                           | Lag     | 3            |
| SIC       | Summer Instruction Current                    | Current | 3            |
| SIL       | Summer Instruction Lag                        | Lag     | 3            |

- An employee's Pay Group dictates whether they are paid on currently or on a lag.
- The way the pay data is pulled in HCM
   Distribution can be impacted based on the pay type (current vs. lag).
- The pay data will need to be pulled using one of the following methods in HCM Distribution:

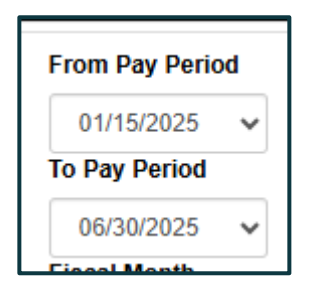

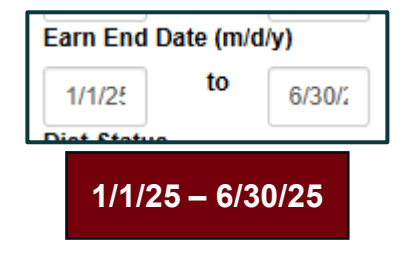

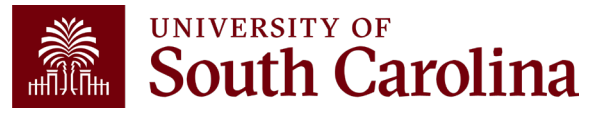

#### **Compliance Matters**

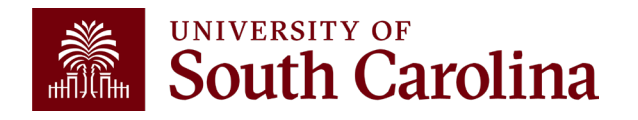

# Why Does it Matter?

- Regulations and agency-specific guidance require internal controls to be in place to support effort expended on sponsored awards and that the effort be properly documented.
- Salary is the largest expense on all our sponsored awards.
- As a result, it is our **biggest** risk exposure.
- Effort documentation must provide reasonable assurance that amounts charged are <u>accurate</u>, <u>allowable</u>, and <u>properly allocated</u>.
- All project personnel must demonstrate good stewardship of sponsored award funding.
- It is extremely common for effort reports to be requested during audits.
- We are seeing a noticeable uptick in the level of scrutiny from sponsors.

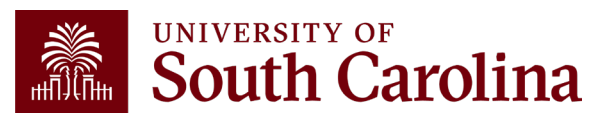

#### **Risks of Non-Compliance**

- If effort reports are incomplete or incorrect, sponsors may:
  - $_{\odot}$  Disallow expenses and/or require repayment.
  - ${\rm \circ}$  Reduce or eliminate future funding.
  - $_{\odot}$  Initiate suspension and debarment proceedings.
  - $_{\odot}$  Take other available legal remedies.
  - Require additional oversight of systems and controls.
- Given the University's research mission and status, every effort needs to be taken to comply the respective requirements.

**Example:** In 2018, NIH issued additional regulations and revoked Duke University's expanded authority after the discovery of research misconduct, which included falsified research and embezzlement of research funds dating back to 2010. **\$112.5 million** was paid back to the government.

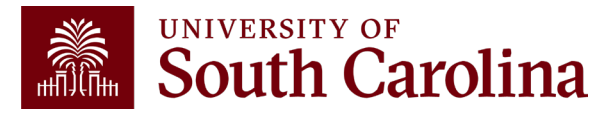

# Is Payroll the Same as Effort? NO!

| Pa | ayroll                                                                                                    | Effort                                                                                                    |
|----|----------------------------------------------------------------------------------------------------|----------------------------------------------------------------------------------------------------|
| •  | Describes the allocation of an<br>individual's salary.<br>Can be expressed as an <u>estimate</u><br>of actual time worked.<br>Is the basis for generating the<br>effort report. | Describes how time was <u>actually</u><br>spent and allocated to the award(s),<br>regardless of whether it was<br>reimbursed by the federal sponsor. |

Effort = "the portion of time spent on a given activity expressed as a percent of total activity for which an individual is employed by the institution".

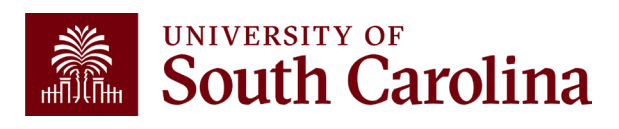

## **Basis for Reporting**

- The federal government recognizes that, in an academic setting, teaching, research, clinical practice, service, and administration are often inextricably intermingled.
- Effort is based on the time necessary to fulfill 100% of activities for which an individual can be compensated, <u>regardless</u> of the number of hours worked.

Effort <u>must</u> equal 100% and <u>is not</u> based on a 40-hour work week.

- Regulation is purposefully worded and based on "100% effort" to avoid issues that arise with the various pay or appointment types and the possible overcommitment of faculty time.
- Reasonable estimates are acceptable, and perfection is not expected. However, variances greater than 5% should be adjusted to accurately reflect actual effort expended.

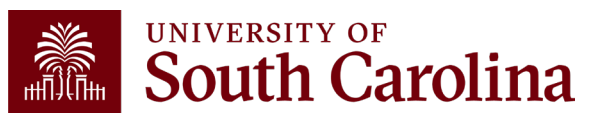

#### Retro Funding Changes and Corrections

- It is imperative that you process payroll adjustments timely.
- <u>ANY</u> salary reallocations or redistributions directly effect time and effort reporting.
- Formal recertification must be completed and should be taken seriously.
- Transfers should be made within <u>90 days</u> of the original transaction or post date.
- Please note if an award is ending, the 90-day window is shortened accordingly, and all changes must be posted in a timely manner to comply with close-out requirements.
- Cost transfers are subject to University Policy <u>FINA 3.35 Cost</u> <u>Transfers</u>.

Payroll accuracy should be reviewed and monitored on a frequent, consistent basis. The time and effort reporting cycle <u>should not</u> be the first time Business Managers are validating accuracy.

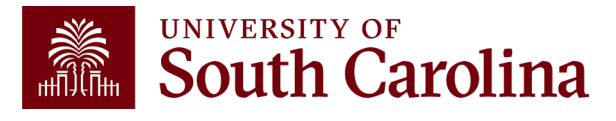

# **Payroll Retro Funding Changes**

 Please ensure you are using the current <u>Payroll Retro Funding Change form</u>, which is required for all payroll retro funding changes.

|                                   | UNIVERSITY OF PAYROLL RETRO FUNDING CHANGE |      |         |            |                    |            |            |                   |         |  |  |
|-----------------------------------|--------------------------------------------|------|---------|------------|--------------------|------------|------------|-------------------|---------|--|--|
| TO BE COMPLETED BY THE DEPARTMENT |                                            |      |         |            |                    |            |            |                   |         |  |  |
| USC ID:                           |                                            |      |         | NAME (Last | , First):          |            |            | PAY GROUP:        |         |  |  |
| PAYCHECK                          |                                            |      |         |            |                    |            |            |                   |         |  |  |
| FATCHECK                          |                                            |      |         | a Retro F  | unding Change Jour | nal Entry? |            |                   |         |  |  |
|                                   | DEPT                                       | FUND | ACCOUNT |            |                    | PROJECT #  | COST SHARE | COMBO CODE        | AMOUNT  |  |  |
| OFERONI                           | DEIT                                       | TONE | Account | CLASS      | DUGINE 33 UNIT     | 1100201#   | COST SHARE | COMBOCODE         | ANOON   |  |  |
|                                   |                                            |      |         |            |                    |            |            |                   |         |  |  |
|                                   |                                            |      |         |            |                    |            |            |                   |         |  |  |
|                                   |                                            |      |         |            |                    |            |            |                   |         |  |  |
|                                   |                                            |      |         |            | ,                  |            | TOTAL RET  | RO FUNDING CHANGE | \$ 0.00 |  |  |
|                                   |                                            |      |         |            | NEW DISTRIBUTIO    | N          |            |                   |         |  |  |
| OPER UNIT                         | DEPT                                       | FUND | ACCOUNT | CLASS      | BUSINESS UNIT      | PROJECT #  | COST SHARE | COMBO CODE        | AMOUNT  |  |  |
|                                   |                                            |      |         |            |                    |            | 1          |                   |         |  |  |

- Be sure to enter **CORRECT** funding chartstrings and corresponding combo codes.
- Entering incorrect information can cause delays or the need to submit additional funding change forms.

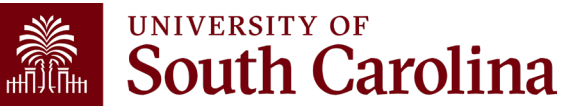

#### **Cost Transfers**

| Cost Transfer Justification Form                                                                                                    |                                                  |  |  |  |  |  |  |
|----------------------------------------------------------------------------------------------------|--------------------------------------------------|--|--|--|--|--|--|
| PURPOSE                                                                                                    |                                                  |  |  |  |  |  |  |
| This justification form will help ensure compliance with Uniform Guidance along with University policy regarding cost transfers. In the event of<br>an audit, the information provided below will be used to substantiate the adjustment. This form is required for any cost transfers that adjust<br>expenditures involving sponsored project accounts (the USCSP Business Unit). Principal Investigator (Pi) certification and approval is required<br>for all cost transfer requests. Once completed, this form needs to be attached with required supporting documentation to the proper request |                                                  |  |  |  |  |  |  |
| COST TRANSFER TYPE                                                                                                    |                                                  |  |  |  |  |  |  |
| Payroll Retro Funding Change Request     D     JV (payment through check/voucher)     O                                                                                                    | pense Module (payment with pcard)<br>ther        |  |  |  |  |  |  |
| Original (incorrect) chartfield *:                                                                                                    |                                                  |  |  |  |  |  |  |
| Correct chartfield *:                                                                                                    |                                                  |  |  |  |  |  |  |
| * For payroll retro forms, "see retro form" may be listed if multiple projects/                                                                                                    | funds are involved in the request                |  |  |  |  |  |  |
| JUSTIFICATION                                                                                                    |                                                  |  |  |  |  |  |  |
| If this is being moved to a USCSP account.                                                                                                    | lly charged to the                               |  |  |  |  |  |  |
| CERTIFICATION<br>As PI, I approve this expense to be adjusted according to the fund(s)/project(s) listed abor<br>the award budget as well as allocable and necessary for accomplishing the scope of work                                                                                                    | ve. I certify this expense is in accordance with |  |  |  |  |  |  |
| PI Signature: Date: **PI Signature:                                                                                                    | Date:                                            |  |  |  |  |  |  |
| Printed Name: **Printed Name:                                                                                                    |                                                  |  |  |  |  |  |  |
| ** If adjustment imp                                                                                                    | acts more than one PI                            |  |  |  |  |  |  |

- Any cost transfer, including Payroll Retro Funding Changes, must be accompanied by a Cost Transfer Justification Form if those changes impact sponsored awards.
- This form replaces the need for any justifying memos that would otherwise have been included when requesting transfers.
- This form protects all vested parties by:
  - Ensuring PI review and approval prior to the expenses being moved.
  - Ensuring proper documentation is maintained to avoid audit finding.

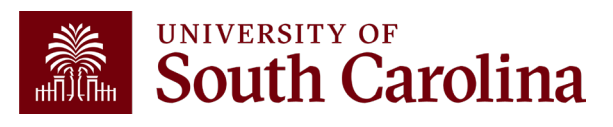

# **University Policy**

The University's Time and Effort Reporting policy/procedure requires reports to be certified in a timely manner.

#### FINA 3.12 Policy

#### FINA 3.12 Procedure

Specifically, "Time and Effort Reports should be fully certified within 30 days of issuance. Any effort not certified by day 60 is subject to be moved to department funds".

The Controller's Office will monitor report completion and enforce this policy to ensure compliance.

Certification is required to be completed within 30 <u>total</u> days – which encompasses the date of release to the receipt of the final approval (including Employee, PI, and Supervisor approvals).

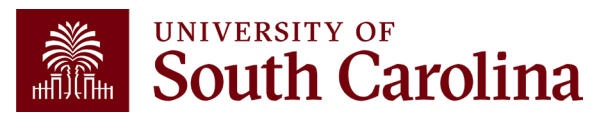

#### Process Walkthrough References

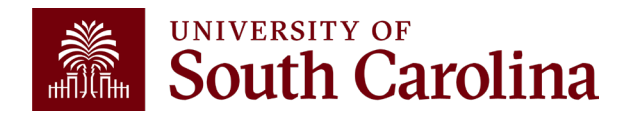

# **BM – Accessing Effort Reports**

- 1. Log into **PeopleSoft HCM**.
- 2. Navigate to the "My Workplace" or "My Homepage".
- 3. Select the "Grant Time and Effort" tile.
- Select the "<u>Update</u> a Grant Report" tab to verify and release/submit and click "Search".

Use the "<u>View</u> a Grant Report" tab to view reports already released to approvers.

| SOUTH CAROLINA 0        | ک<br>ک       |
|-------------------------|--------------|
| Employee Self Service - |              |
| My Homepage             |              |
| Manager Self Service    | Employee Cal |
| Employee Self Service   |              |

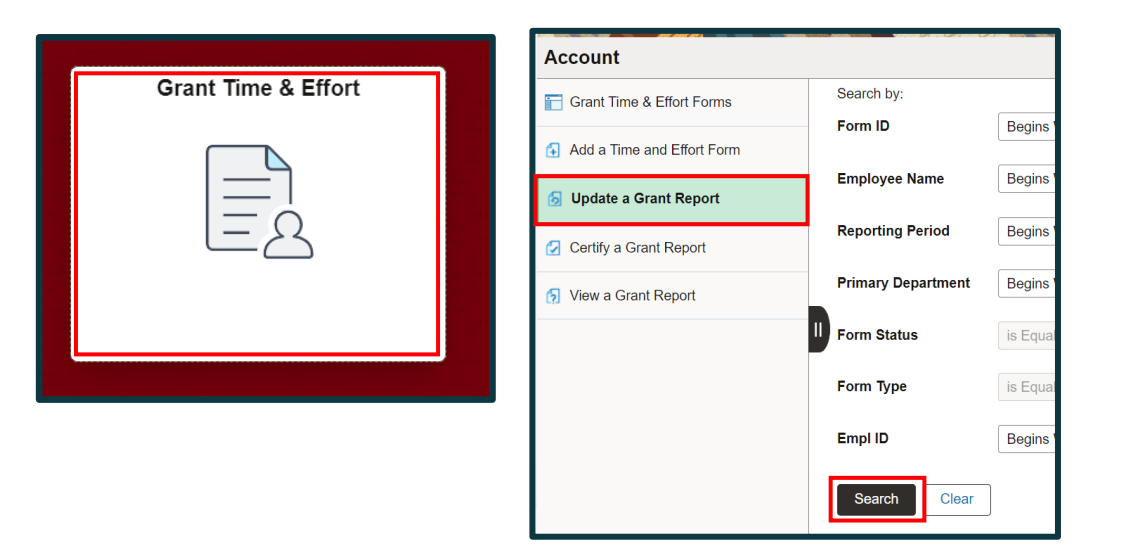

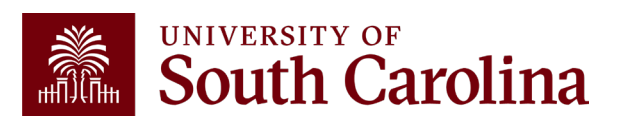

#### Sorting eForms

Sort forms by Reporting Period ID to bring the most current reports to the top of the search results:

|   | Sear | ch by:               |                         |                         |                     |                      |               |
|---|------|----------------------|-------------------------|-------------------------|---------------------|----------------------|---------------|
|   | Form | n ID                 | Begins With             |                         |                     |                      |               |
|   | Emp  | loyee Name           | Begins With             |                         |                     |                      |               |
|   | Repo | orting Period        | Begins With             |                         |                     |                      |               |
|   | Prim | ary Department       | Begins With             |                         |                     |                      |               |
|   | Form | n Status             | is Equal To             |                         |                     |                      |               |
|   | Form | п Туре               | Begins With             |                         |                     | Q                    |               |
|   | Emp  | IID                  | Begins With             |                         |                     |                      |               |
| - | Se   | earch Clear          |                         |                         |                     |                      |               |
|   |      | Form ID $\diamond$ E | Employee Name 🛇         | Reporting Period ID $=$ | Reporting Period 🛇  | Primary Department 🛇 | Form Status 🛇 |
|   | 1    | 339807 5             | Sener Sahin,Ozlem       | 8                       | January - June 2021 | 111100               | Withdrawn     |
|   | 2    | 342937 5             | Sener Sahin, Ozlem      | 8                       | January - June 2021 | 111100               | Executed      |
|   | 3    | 317920 5             | Sutphin, Suzanne Taylor | 8                       | January - June 2021 | 159100               | Executed      |
|   | 4    | 339327 V             | Villiams,Toni Milton    | 8                       | January - June 2021 | 152500               | Executed      |
|   | 5    | 317924 H             | Harrison,Adam           | 8                       | January - June 2021 | 115300               | Executed      |
|   | 6    | 317921 A             | Anderson,Colin S        | 8                       | January - June 2021 | 155901               | Executed      |

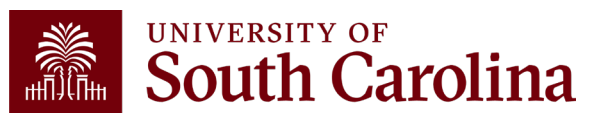

## Sorting eForms

- You can also filter reports on Form Status by using the drop-down menu and selecting "Saved" or "Pending".
- This will exclude previously released or executed forms from your search results.

| Forr                              | n ID                                                                         | Begins With | <b>v</b> |                                                               |                                                                                                    |                                                                                                    |                                                          |
|-----------------------------------|------------------------------------------------------------------------------|-------------|----------|---------------------------------------------------------------|----------------------------------------------------------------------------------------------------|----------------------------------------------------------------------------------------------------|----------------------------------------------------------|
| Emp                               | oloyee Name                                                                  | Begins With | <b>v</b> |                                                               |                                                                                                    |                                                                                                    |                                                          |
| Rep                               | orting Period                                                                | Begins With | <b>v</b> |                                                               |                                                                                                    |                                                                                                    |                                                          |
| Prim                              | nary Department                                                              | Begins With | <b>v</b> |                                                               |                                                                                                    |                                                                                                    |                                                          |
| Form                              | n Status                                                                     | is Equal To | ¥        |                                                               |                                                                                                    |                                                                                                    |                                                          |
| Form                              | n Type                                                                       | Begins With | <b>~</b> |                                                               |                                                                                                    | Q                                                                                                    |                                                          |
|                                   |                                                                              |             |          |                                                               |                                                                                                    |                                                                                                    |                                                          |
| Emp                               | bi ID                                                                        | Begins With |          |                                                               |                                                                                                    |                                                                                                    |                                                          |
| S                                 | earch Clear<br>Form ID $\diamond$ E                                          | Begins With | d        | Reporting Period ID 🔻                                         | Reporting Period ◊                                                                                                    | Primary Department ◊                                                                                      | Form Sta                                                 |
| Emp<br>S                          | earch Clear<br>Form ID $\diamond$ E<br>339807                                | Begins With | ¥        | Reporting Period ID =<br>8                                    | Reporting Period $\diamond$<br>January - June 2021                                                                                                    | Primary Department $\Diamond$ 111100                                                                      | Form Sta<br>Withdraw                                     |
| Emp<br>5                          | earch Clear<br>Form ID ◇ E<br>339807<br>342937                               | Begins With | ₹        | Reporting Period ID ♥<br>8<br>8                               | Reporting Period        January - June 2021       January - June 2021                                                                                                    | Primary Department ◇<br>111100<br>111100                                                                  | Form Sta<br>Withdraw<br>Executed                         |
| Emp<br>5<br>1<br>2<br>3           | earch Clear<br>Form ID ◇ E<br>339807<br>342937<br>317920                     | Begins With | <b>v</b> | Reporting Period ID =<br>8<br>8<br>8                          | Reporting Period<br>January - June 2021<br>January - June 2021<br>January - June 2021                                                                                                    | Primary Department ≎<br>111100<br>111100<br>159100                                                        | Form Sta<br>Withdraw<br>Executed<br>Executed             |
| Emp                               | earch Clear<br>Form ID ◊ E<br>339607<br>342937<br>317920<br>339327           | Begins With | ₹        | Reporting Period ID ⊽<br>8<br>8<br>8<br>8<br>8                | Reporting Period ◇<br>January - June 2021<br>January - June 2021<br>January - June 2021<br>January - June 2021                                                                                                    | Primary Department ◊ 111100 1159100 152500                                                                | Form Sta<br>Withdraw<br>Executed<br>Executed             |
| Emp<br>S<br>1<br>2<br>3<br>4<br>5 | earch Clear<br>Form ID ◇ E<br>339807<br>342937<br>317920<br>339327<br>317924 | Begins With | *        | Reporting Period ID ▼<br>8<br>8<br>8<br>8<br>8<br>8<br>8<br>8 | Reporting Period          January - June 2021         January - June 2021         January - June 2021         January - June 2021         January - June 2021         January - June 2021         January - June 2021 | Primary Department ◊           111100           111100           159100           155500           115300 | Form Sta<br>Withdraw<br>Executed<br>Executed<br>Executed |

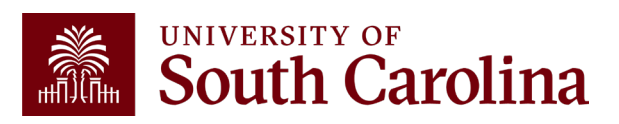

#### Who Can I Contact for Help?

Use the **Grant Dashboard** in the Finance Intranet to look up the Project Team and contact the respective Business Manager for assistance:

| SOUTH CAROLINA                         | HUB 🗸              | Finance Intranet -      | GRANT DA SHBOARD                             |                      | Sign out                 |
|----------------------------------------|--------------------|-------------------------|----------------------------------------------|----------------------|--------------------------|
| Department                             |                    | Project                 |                                              | Class                |                          |
| Fund                                   |                    | 10011171                |                                              | Fiscal Period        | đ                        |
|                                        |                    | N                       |                                              | GL 2122 012          | 2-June                   |
| Contract                               |                    | Sponsor                 |                                              | 🗌 Display            | Account Chartfield       |
|                                        |                    | Submit                  | Clear                                        |                      |                          |
| 10011171                               |                    |                         |                                              |                      | 06/09/2021-12/13/2022    |
| Study of the U.S. Institutes for Stude | nt Leaders f       | USCSP - Grant           | Project                                      | CON0005843           | [18.1 months]            |
| SPN0001058                             |                    | 19.009<br>Academic Exch | ange Programs - Undergradu                   | ate Programs         | PO19002773/Proj#102536   |
| Operating Unit                         | Departmen          | t                       | Fund                                         | (                    | Class                    |
| CL072<br>INTERNATIONAL PROGRAMS        | 251001<br>GLOBAL C | AROLINA                 | F1000<br>FEDERAL GRANT<br>CURRENT RESTRICTED |                      | 301<br>COMMUNITY SERVICE |
| PROJECT TEAM                           |                    |                         |                                              |                      |                          |
| Role                                   |                    | Name                    |                                              | USCID                | Email                    |
| BM                                     |                    | Transferra Association  |                                              | - A set to share the |                          |

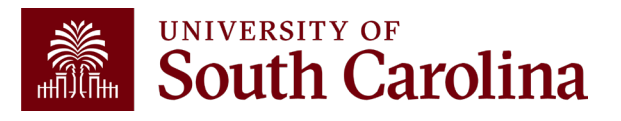

## Who Can I Contact for Help?

 Use the Project Team query in <u>PeopleSoft Finance</u> to look up the assigned Business Manager:

| Favorites ▼ Main Menu ▼ >> Reporting Tools ▼ >> Query ▼ >> Query Viewer                       |                              | Worklist 📔 😭 Home 📗 Sign Out           |
|-----------------------------------------------------------------------------------------------|------------------------------|----------------------------------------|
| SOUTH CAROLINA                                                                                | All V Search Advanced Search | Add To 🔻 📢 🥑<br>Notification NavBar    |
| O                                                                                             |                              | New Window   Help   Personalize Page 🗠 |
| Query viewer                                                                                  |                              |                                        |
| Enter any information you have and click Search. Leave fields blank for a list of all values. |                              |                                        |
| *Search By Query Name                                                                         |                              |                                        |
| Search Advanced Search                                                                        |                              |                                        |

Search for SC Project Team List Query: SC\_PROJECT\_TEAM\_LIST

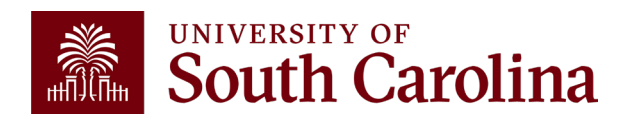

#### Who Can I Contact for Help?

- Select the "HTML" option.
- Enter the project number (100XXXXX) in the Project field:

| SC_P   | ROJECT        | _TEAM_    | LIST - SC Project Tea     | m List        |                                |                      |       |      |              |                                     |
|--------|---------------|-----------|---------------------------|---------------|--------------------------------|----------------------|-------|------|--------------|-------------------------------------|
|        | Na            | me        |                           |               |                                |                      |       |      |              |                                     |
|        | USC           | D         |                           |               |                                |                      |       |      |              |                                     |
|        | PC            | BU        | Q                         |               |                                |                      |       |      |              |                                     |
|        | Proi          | ect 10011 | 171                       |               |                                |                      |       |      |              |                                     |
|        | Project De    | ser       | ~                         |               |                                |                      |       |      |              |                                     |
| Drimou | n Draiaat D   |           |                           |               |                                |                      |       |      |              |                                     |
| Fillid |               |           | Q                         |               |                                |                      |       |      |              |                                     |
|        | User          |           |                           | Q             |                                |                      |       |      |              |                                     |
|        | Email         |           |                           |               |                                |                      |       |      |              |                                     |
|        | D             | ept %     | Q                         |               |                                |                      |       |      |              |                                     |
|        | Project Sta   | tus       |                           | ~             |                                |                      |       |      |              |                                     |
| View   | Results       |           |                           |               |                                |                      | Ν     |      |              |                                     |
| Dowr   | nload results | sin: Exc  | el SpreadSheet CSV Text F | File XML File | (5 kb)                         |                      | 63    |      |              |                                     |
| View A | All           |           |                           |               |                                |                      |       |      |              |                                     |
| Row    | PC BU         | Dept      | Descr                     | Project       | Project Descr                  | Primary Project Role | llser | Name | USCID        | Email ID                            |
| 1      | USCSP         | 251001    | GLOBAL CAROLINA           | 10011171      | Study of the U.S. Institutes f | BM                   |       |      | 10000        |                                     |
| 2      | USCSP         | 251001    | GLOBAL CAROLINA           | 10011171      | Study of the U.S. Institutes f | CGA                  |       |      | 100000       | State in the state of the           |
| 3      | USCSP         | 251001    | GLOBAL CAROLINA           | 10011171      | Study of the U.S. Institutes f | CPI                  |       |      | 1000.000     | terror and the second second second |
| 4      | USCSP         | 251001    | GLOBAL CAROLINA           | 10011171      | Study of the U.S. Institutes f | CPI                  |       |      | 10000000     | 0.2000 signations also              |
| 5      | USCSP         | 251001    | GLOBAL CAROLINA           | 10011171      | Study of the U.S. Institutes f | CPI                  |       |      | 100303-0     | with Specification and              |
| 6      | USCSP         | 251001    | GLOBAL CAROLINA           | 10011171      | Study of the U.S. Institutes f | CPI                  |       |      | CKORNEY      | Of TEXAS INCOME.                    |
| 7      | USCSP         | 251001    | GLOBAL CAROLINA           | 10011171      | Study of the U.S. Institutes f | CPI                  |       |      | 1000         | THE PARTY DESIGNATION OF THE        |
| 8      | USCSP         | 251001    | GLOBAL CAROLINA           | 10011171      | Study of the U.S. Institutes f | PI                   |       |      | State of the | parameters and a                    |

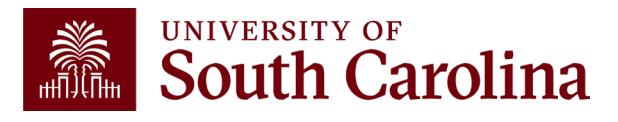

### **BM – Releasing Effort Reports**

Once verified through HCM Distribution and/or coordination with other Business Managers, toggle the Acknowledgement field, add any applicable comments (e.g., Matches HCM), and click "Submit".

| Form Action Items |        |                                                                                                    |
|-------------------|--------|----------------------------------------------------------------------------------------------------|
|                   |        |                                                                                                    |
| Acknowledgement   |        |                                                                                                    |
| 1                 |        | To the best of my knowledge, I confirm this report reflects all current payroll actions and requests. |
| > Comments        |        |                                                                                                    |
|                   |        |                                                                                                    |
| Search Save       | Submit |                                                                                                    |

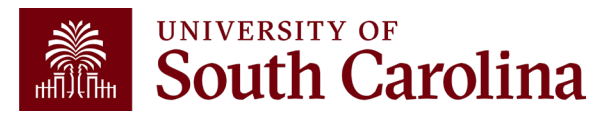

### **BM – Releasing Effort Reports**

- A confirmation will display specifying the report has routed to the next approval step.
- Once submitted, an automatic email notification from PeopleSoft will be sent to the next approver.
- If an approver is no longer with the University, the workflow will automatically skip them and route to next approver if the employee's record is up-to-date in the system.
- The approval route can be viewed by selecting "View Approval Route".

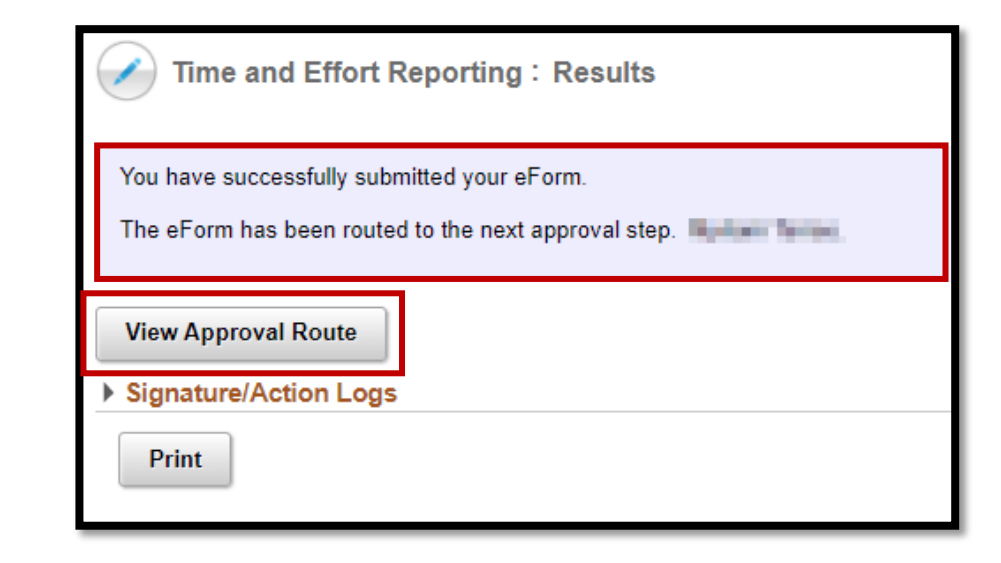

If you notice an approval in "ERROR" in the approval route, please contact the Compliance Team at <u>timeandeffort@sc.edu</u> for assistance; an approver will need to be manually inserted into the workflow.

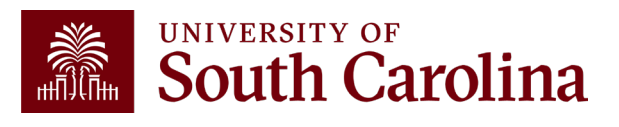

# Walkthrough – Employee

Click the link from the email notification **OR**:

- 1. Log into **PeopleSoft HCM**.
- Navigate to the "My Workplace" or "My Homepage".
- 3. Select the "Grant Time and Effort" tile.
- 4. Select the "<u>Certify</u> a Grant Report" tab to view the effort reports awaiting certification and click "Search".

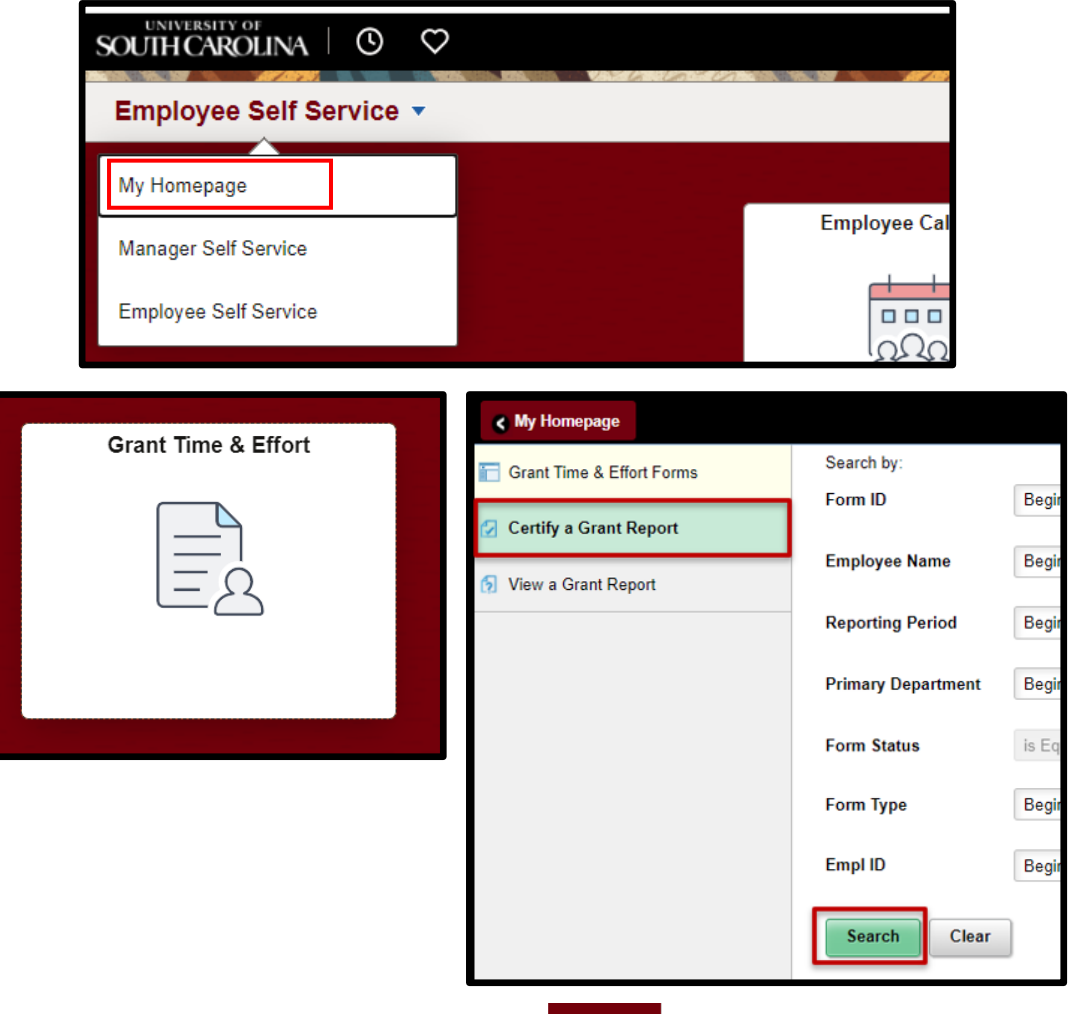

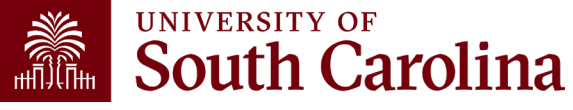

#### Walkthrough – Employee

| Re    | Employee Nan<br>Primary Departme<br>Reporting Perio<br>eport Period Begin Da<br>Hide | ne<br>nt 135800 PSYCHOL<br>od July - December 20<br>te 07/01/2024<br>Chartfields | .0GY<br>24                              | Report Perio                                             | Once verified, to<br>Account and the<br>add any applica                                                          |
|-------|--------------------------------------------------------------------------------------|----------------------------------------------------------------------------------|-----------------------------------------|----------------------------------------------------------|----------------------------------------------------------------------------------------------------|
|       | Certified? 1                                                                         | Earnings †↓                                                                      | Percent of<br>Pay/Computed †↓<br>Effort | Details Project/Grant 🔃                                  | accurate), and                                                                                                   |
| 1     | ~                                                                                    | 8750.00                                                                          | 56.96                                   | Details 10009832 Improving the                           | H-                                                                                                    |
| 2     |                                                                                      | 1012.50                                                                          | 6.59                                    | Details 10013423 Patterns and p                          | n                                                                                                    |
| з     |                                                                                      | 1250.00                                                                          | 8.14                                    | Details 10013673 Strengthening                           | F                                                                                                    |
| Unive | Subtot<br>Percent Subtot<br>ersity Accounts                                          | tal 11012.50<br>tal 71.69                                                        | Г                                       |                                                          | -                                                                                                    |
|       | Earnings †↓                                                                          | Percent of<br>Pay/Computed †↓<br>Effort                                          | Details                                 | orm Action Items                                         |                                                                                                    |
| 1     | 2211.04                                                                              | 14.39                                                                            | Details                                 | Acknowledgement<br>To the best of my<br>performed during | knowledge and belief, I certify that the payroll percentages reasonably reflect my effort and are consistent wit |
| 2     | 2137.50                                                                              | 13.92                                                                            | Details                                 | federal and Unive                                        | sity policies.                                                                                                   |
|       |                                                                                      |                                                                                  | >                                       | Comments                                                 |                                                                                                    |

Once verified, toggle all Sponsored Account and the Acknowledgement fields, add any applicable comments (e.g., Effort accurate), and click "Approve".

1 row

If a report is inaccurate, the employee should promptly coordinate with you to initiate the required correction.

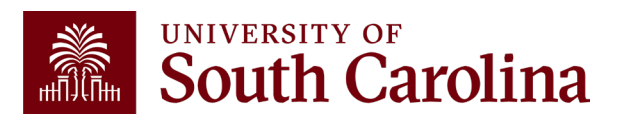

#### Walkthrough – Employee

| ✓            | Time and Effor      | rt Reporting:Results                                                                                        |                                                                    |                                               |                                                              |                                                  |              | Form ID 38                   | 38862  |
|--------------|---------------------|----------------------------------------------------------------------------------------------------|--------------------------------------------------------------------|-----------------------------------------------|--------------------------------------------------------------|--------------------------------------------------|--------------|------------------------------|--------|
| You          | have successfully a | pproved your eForm.                                                                                         |                                                                    |                                               |                                                              |                                                  |              |                              | _      |
| The          | eForm has been ro   | uted to the next approval step.                                                                             |                                                                    |                                               |                                                              |                                                  |              |                              | _      |
| mult         | iple approvers.     |                                                                                                    |                                                                    |                                               |                                                              |                                                  |              |                              | _      |
| Vie<br>• Sig | w Approval Route    | gs                                                                                                    |                                                                    |                                               |                                                              |                                                  |              |                              |        |
| Trans        | action / Signatur   | e Log                                                                                                    |                                                                    |                                               |                                                              |                                                  |              |                              | 3 rows |
| 0            | Current Date Time   |                                                                                                    | Step Title                                                         | User ID                                       | User Description                                             | Form Action                                      | Time Elapsed |                              |        |
| 1 0          | 1/28/2022 1:43:15   | PM                                                                                                    | Saved                                                              | PERKINTD                                      | Tiffany Boyd                                                 | Save                                             |              |                              |        |
| 2 0          | 1/28/2022 1:57:09   | PM                                                                                                    | Initiated                                                          | PERKINTD                                      | Tiffany Boyd                                                 | Submit                                           | 13 minutes   |                              |        |
| 3 0          | 1/28/2022 2:17:32   | PM                                                                                                    | Employee Oprid                                                     | 10HE3HE                                       | Hyles Tores.                                                 | Approve                                          | 20 minutes   |                              |        |
| Actio        | n Item Log          |                                                                                                    |                                                                    |                                               |                                                              |                                                  |              |                              | 2 rows |
| 4            | cknowledgement      | Description                                                                                                 |                                                                    |                                               |                                                              |                                                  | User         | Time Stamp                   |        |
| 1            | Yes                 | To the best of my knowledge, I confirm this report i                                                        | reflects all current payroll actions and requests.                 |                                               |                                                              |                                                  | PERKINTD     | 01/28/22<br>1:57:07.000000PM |        |
| 2            | Yes                 | To the best of my knowledge and belief, I certify th<br>punitive actions as noted in federal and University | at the payroll percentages reasonably reflect my effo<br>policies. | rt and are consistent with the work I perform | med during this reporting period. I am aware that filing ina | ccurate and/or late effort reports may result in | 10HEBR       | 01/28/22<br>2:17:28.000000PM |        |
| P            | rint                |                                                                                                    |                                                                    |                                               |                                                              |                                                  |              |                              |        |

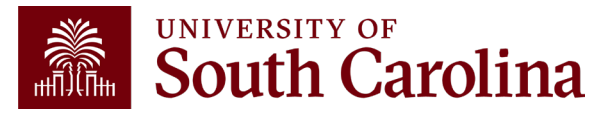

#### Walkthrough – PI and Co-PI

Click the link from the email notification

#### <u>OR</u>:

- 1. Log into **PeopleSoft HCM**.
- Navigate to the "My Workplace" or "My Homepage".
- 3. Select the "Grant Time and Effort" tile.
- Select the "<u>Certify</u> a Grant Report" tab to view the effort reports awaiting certification and click "Search".

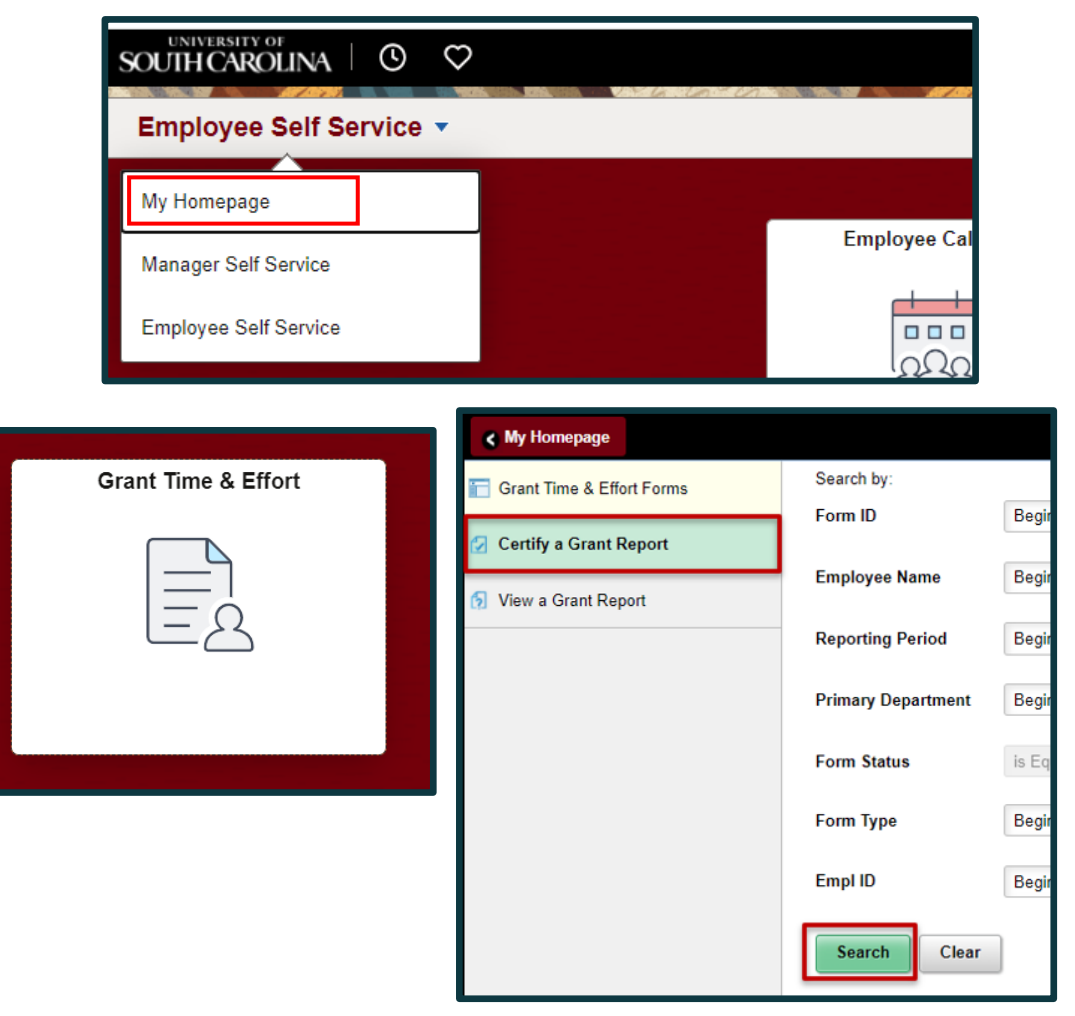

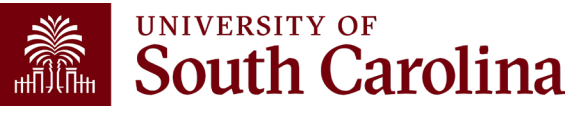

#### Walkthrough – PI and Co-PI

| Empl | oyee Information |                          |                                                                                                 |                                                   |                                         |
|------|------------------|--------------------------|-------------------------------------------------------------------------------------------------|---------------------------------------------------|-----------------------------------------|
|      |                  | E<br>Prima<br>Report Per | imployee Name and Department 135<br>eporting Period July<br>riod Begin Date 07/<br>Hide Chartfi | 800 PSYCHOL<br>7 - December 20<br>01/2024<br>elds | .0GY<br>24                              |
| Spon | Sored Accounts   | Farnings *I              | Percent of                                                                                      | Details                                           | Project/Grant 11                        |
| 1    | Yes              | 8750.00                  | Effort 56.96                                                                                    | Details                                           | 10009832 Improving the HIV Care         |
| 2    | ~                | 1012.50                  | 6.59                                                                                            | Details                                           | 10013423 Patterns and predictors of rac |
| 3    | Yes              | 1250.00                  | 8.14                                                                                            | Details                                           | 10013673 Strengthening Public He        |

If a report is inaccurate, the PI or Co-PI should promptly coordinate with you to initiate the required correction.

- If the employee is active, the report should come to the PI or Co-PI with all Sponsored Accounts lines already toggled, as they have completed their employee certification. The PI or Co-PI will then reconfirm their project is correct by leaving it toggled.
- If an employee is inactive, the PI or Co-PI will have to toggle the applicable project line(s) on behalf of the employee.
- The PI or Co-PI will only have access to (and responsibility for) the lines on the report where they are listed as the Principal Investigator (or Co-PI).

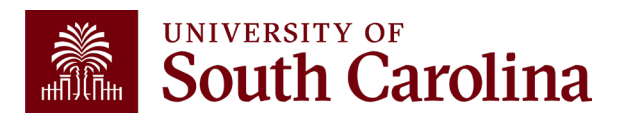

#### Walkthrough – PI and Co-PI

Once verified, toggle the Acknowledgement field, add any applicable comments (e.g., Effort accurate), and click "Approve".

| [ | Form Action Items |                                                                                                    |
|---|-------------------|----------------------------------------------------------------------------------------------------|
|   |                   | 1 row                                                                                                    |
|   | Acknowledgement   |                                                                                                    |
|   | 1                 | To the best of my knowledge and belief, I certify the employee's payroll percentages reasonably reflect their effort on award(s) and are consistent<br>with the work performed during this reporting period where I am the Principal Investigator. I am aware that filing inaccurate and/or late effort<br>reports may result in punitive actions as noted in federal and University policies. |
| Ľ | > Comments        |                                                                                                    |
|   | Search Recycle    | Hold Print Approve                                                                                                    |

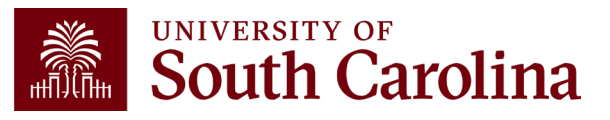

### Walkthrough – Supervisor

Click the link from the email notification **<u>OR</u>**:

- 1. Log into **PeopleSoft HCM**.
- 2. Navigate to the "My Workplace" or "My Homepage".
- 3. Select the "Grant Time and Effort" tile.
- 4. Select the "<u>Certify</u> a Grant Report" tab to view the effort reports awaiting certification and click "Search".

If a supervisor receives a report for an employee that is not theirs, they should coordinate with you promptly to request the proper supervisor be inserted by the Compliance Team (through timeandeffort@sc.edu).

| Employee Self Servio  | ce 🔻                                                                             |                                                            |
|-----------------------|----------------------------------------------------------------------------------|------------------------------------------------------------|
| My Homepage           |                                                                                  |                                                            |
| Manager Self Service  |                                                                                  | Employee C                                                 |
| Employee Self Service |                                                                                  |                                                            |
|                       |                                                                                  |                                                            |
|                       | K My Homepage                                                                    |                                                            |
| Grant Time & Effort   | <b>∢ My Homepage</b> Grant Time & Effort Forms                                   | Search by:                                                 |
| Grant Time & Effort   | My Homepage Grant Time & Effort Forms Certify a Grant Report View a Grant Report | Search by:<br>Form ID<br>Employee Name<br>Reporting Period |

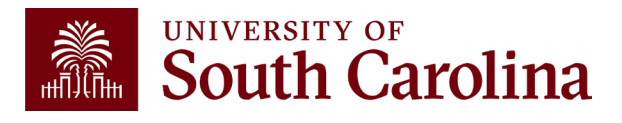

Form Typ

Empl ID

Search

Begi

Begir

Begir

is E

Begi

Begi

Clear

#### Walkthrough – Supervisor

| Emplo      | ovee Information                              |                                         |                                        |                     |        |                             |                 |
|------------|-----------------------------------------------|-----------------------------------------|----------------------------------------|---------------------|--------|-----------------------------|-----------------|
| 2000       | , <u>, , , , , , , , , , , , , , , , , , </u> |                                         |                                        |                     |        |                             |                 |
|            |                                               | E                                       | Employee Name                          |                     |        |                             |                 |
|            |                                               | Prim                                    | ary Department                         | 135800 PSYCHOL      | DGY    |                             |                 |
|            |                                               | R                                       | eporting Period                        | July - December 202 | 4      |                             |                 |
|            |                                               | Report Pe                               | riod Begin Date                        | 07/01/2024          |        |                             |                 |
|            |                                               |                                         | Hide Cha                               | artfields           |        |                             |                 |
|            |                                               |                                         |                                        |                     |        |                             |                 |
| Spons      | sored Accounts                                |                                         |                                        |                     |        |                             |                 |
|            |                                               |                                         |                                        |                     |        |                             |                 |
|            | Certified? 1                                  | Earnings †↓                             | Percent of<br>Pay/Computed 1<br>Effort | t Details           | Projec | t/Grant †↓                  |                 |
| 1          | Yes                                           | 8750.00                                 | 56.96                                  | Details             | 10009  | 832 Improving the HIV Care  |                 |
| 2          | Yes                                           | 1012.50                                 | 6.59                                   | Details             | 100134 | 423 Patterns and predictors |                 |
| 3          |                                               | 1250.00                                 | 8.14                                   | Details             | 100130 | 873 Strengthening Public He |                 |
|            |                                               |                                         | Subtotal                               | 11012.50            |        |                             |                 |
|            |                                               | F                                       | ercent Subtotal                        | 71.69               |        |                             |                 |
| University |                                               |                                         |                                        |                     |        |                             |                 |
| Unive      | TSRY ACCOUNTS                                 |                                         |                                        |                     |        | lf a repor                  | t is            |
|            | Earnings †↓                                   | Percent of<br>Pay/Computed 14<br>Effort | Details                                | Project/Grant ↑↓    |        | inaccurat                   | te, the         |
| 1          | 2211.04                                       | 14.39                                   | Details                                |                     |        | superviso                   | or should       |
| 2          | 2137.50                                       | 13.92                                   | Details                                | 80004990 PATTE      | RNS AN | with you                    | to initiate the |
|            |                                               |                                         |                                        |                     |        |                             |                 |
|            |                                               |                                         |                                        |                     |        | reduired                    | correction.     |

- The person designated as the employee's primary supervisor will <u>only</u> receive the report if the PI and Co-PI are inactive for a project or projects.
- If the employee is active, the report should come to the Supervisor with all Sponsored Account lines already toggled, as they have completed their employee certification. The Supervisor will reconfirm the accuracy by leaving it toggled.
- If an employee is inactive, the Supervisor will have to toggle the applicable project line(s) on behalf of the employee.
- The Supervisor will only have access to (and responsibility for) the lines on the report associated with projects with an inactive PI and Co-PI.

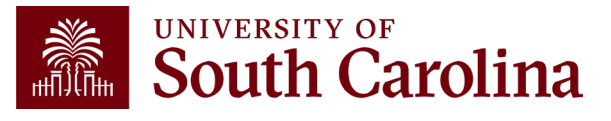

### Walkthrough – Supervisor

Once verified, toggle the Acknowledgement from "No" to "Yes", add any applicable comments (e.g., Effort accurate), and click "Approve".

| Form | Action Items                                                                                                    |            |
|------|----------------------------------------------------------------------------------------------------|------------|
|      |                                                                                                    | 1 row      |
|      | Acknowledgement                                                                                                    |            |
| 1    | To the best of my knowledge and belief, I certify that I have firsthand knowledge of the employee, and the payroll percentages reasonably reflect their effort and are consistent with the work performed during this reporting period. I am aware that filing inaccurate and/or late effort reports measure in punitive actions as noted in federal and University policies. | ect<br>nay |
| > Co | omments                                                                                                    |            |
| Se   | arch Recycle Hold Print Approve                                                                                                    |            |

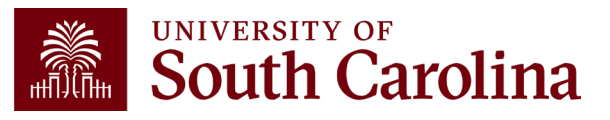

#### Training and Contacts

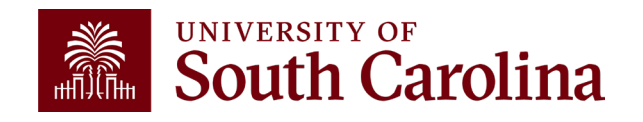

#### **Office of the Controller Website**

Our website was recently redesigned to provide a more user-friendly experience. The Resource and Training Toolbox was created to consolidate training resources in one location.

| nce and Tax<br>ment | Resource and Training  |  |
|---------------------|------------------------|--|
| e Management        | Rusiness Manager       |  |
| ement               |                        |  |
|                     | Grant Administration   |  |
| v Management        | Principal Investigator |  |
| Management          | Policies & Procedures  |  |

Navigate to the <u>Compliance Management</u> page or Time and Effort Reporting sections within the toolbox for applicable resources.

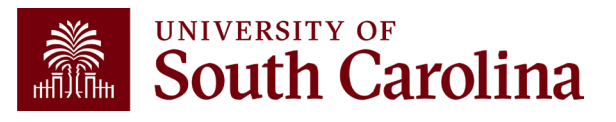

### **Report Validation Process**

For a walkthrough of how to confirm the amounts from the effort report reconcile to HCM Distribution, view the on-demand demonstration below:

Verifying Effort Reports Using HCM Distribution

**Note:** This demo references a previous Time and Effort cycle. Be sure to enter the correct dates for the current cycle.

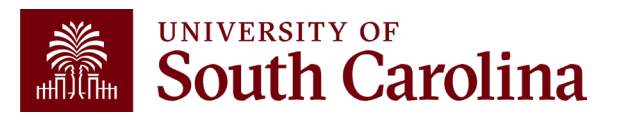

#### Job Aids

Various job aids are available based on role:

- <u>Time and Effort Report Employee Job Aid</u>
- <u>Time and Effort Report Principal Investigator Job Aid</u>
- <u>Time and Effort Report Supervisor Job Aid</u>

These job aids can be found in the Time and Effort Reporting sections on the **Business Manager** and **Principal Investigator** pages within the Resource and Training Toolbox.

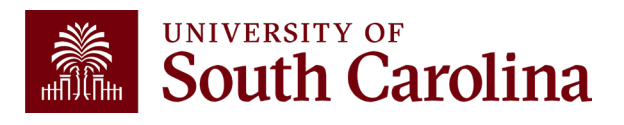

# **Questions / Issues**

If you have questions or experience any issues, please contact the Compliance Team at **timeandeffort@sc.edu**.

Lindsey Cox – Director of Compliance and Tax Rachel Goode – Senior Compliance Manager Shannon Nickens – Senior Compliance and Tax Accountant

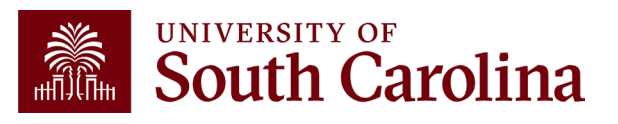
## THANK YOU!

## **Office of the Controller**

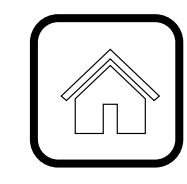

## **Address:**

1600 Hampton Street Columbia, SC 29208

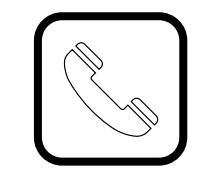

**Contact Number:** Phone: 803-777-2602 Fax: 803-777-9586

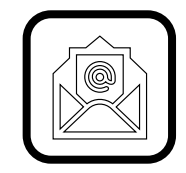

Email Address: controller@sc.edu

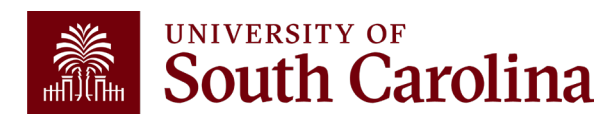

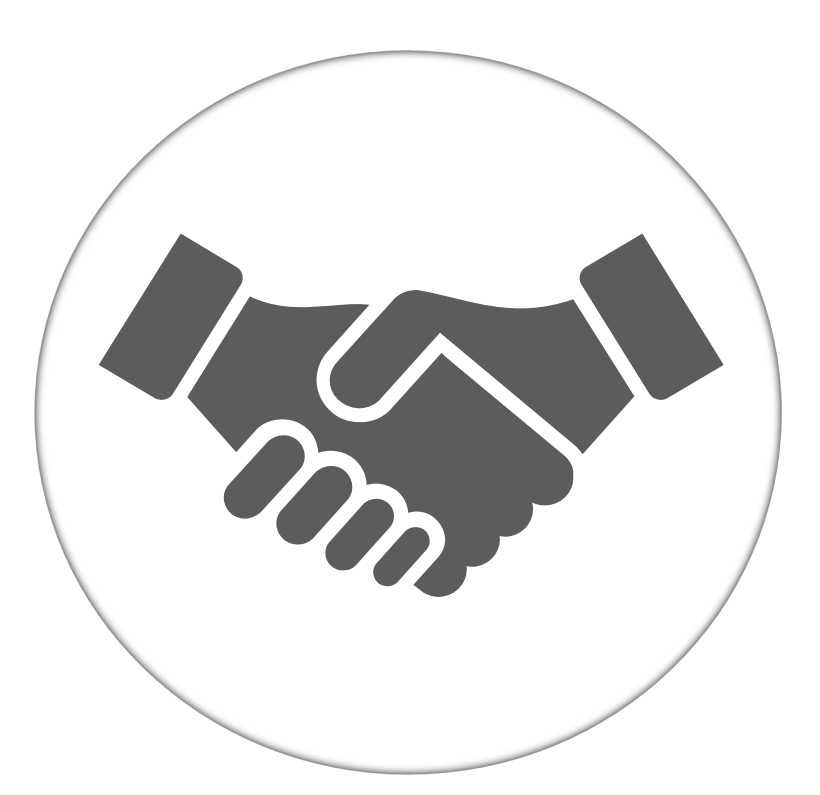

Alone, we can do so little; together, we can do so much.

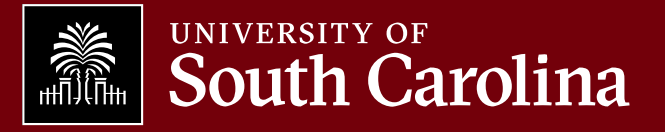